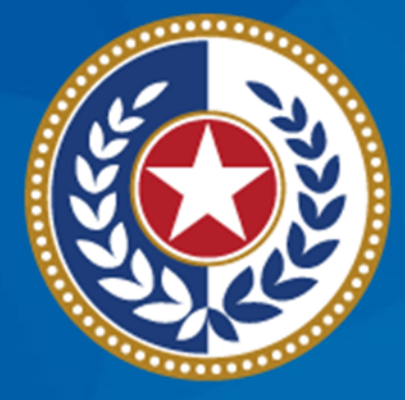

#### TEXAS Health and Human Services

Texas Department of State Health Services

#### Tuberculosis and Hansen's Disease Unit NEDSS Tuberculosis (TB) Training Course for Public Health Regions and Local Health Departments (R/LHDs)

January 2024

## Course Number 2: TB Investigations Overview

#### After completing this course, you should be able to:

- Create an Investigation;
- Know when to create a TB (2020 RVCT) Investigation versus a TB Infection (2020 TBLISS) Investigation; and
- Understand the Tabs within TB and LTBI Investigations.

# Creating TB and LTBI Investigations

#### **Creating a New Investigation**

| Home   Data Entry   Open Investigations   Reports   System Management         Patient File         Oslo Olympics   Female   02/25/1952 (71 Years)         Summary       Events         Demographics         Patient Summary | Before creating a n<br>conduct a patient s<br>are no open invest<br>created withi | new investigation, always<br>search and confirm there<br>igations <b>or</b> investigations<br>in the last 545 days |                                                        |
|----------------------------------------------------------------------------------------------------|-----------------------------------------------------------------------------------|----------------------------------------------------------------------------------------------------|--------------------------------------------------------|
| Go to: <u>Patient Summary   Open Investigations   Documents Requiring Review</u> Patient Summary Address (Home) Ho 3 Bronze Way 333 Austin, Texas 78757 Travis County Open Investigations (0)                               | me<br>3-333-3333                                                                  | No ID Info Available                                                                                               | Race<br>Unknown<br>Ethnicity<br>Not Hispanic or Latino |
| Documents Requiring Review (0)      Summary     Events     Demographics                                                                                                    |                                                                                   | <u>Previous</u> <u>Next</u>                                                                                        |                                                        |

#### **Open and Closed Investigations**

| Tokyo Olym        | pics           | 01/01/1990 (33 Years)                                        |                 |                 |                                      |              | Patient ID       | : 24384039                         |
|-------------------|----------------|--------------------------------------------------------------|-----------------|-----------------|--------------------------------------|--------------|------------------|------------------------------------|
| Summary           | Eve            | ents Demographics                                            |                 |                 |                                      |              |                  |                                    |
|                   |                |                                                              |                 |                 |                                      |              | Expan            | <u>d All</u>   <u>Collapse All</u> |
| Go to: Investiga  | ations   Lab R | <u>Reports   Morbidity Reports   Vaccinations   Treatmen</u> | nts   Documents | Contact Records |                                      |              |                  |                                    |
| Patient Eve       | nts History    | /                                                            |                 |                 |                                      |              |                  |                                    |
| Investigati       | ions (2)       |                                                              |                 |                 |                                      |              | Add N            | ew Back To Top                     |
| Start Date        | Status         | Condition                                                    | Case Status     | Notification    | Jurisdiction                         | Investigator | Investigation ID | Co-Infection ID                    |
| <u>06/20/2023</u> | Open           | Tuberculosis (2020 RVCT)                                     | Suspect         |                 | Tarrant CO Public<br>Health Dept     |              | CAS483806007TX01 |                                    |
| <u>12/10/2020</u> | Closed         | Latent Tuberculosis Infection (2020 TBLISS)                  |                 |                 | Dallas CO Health and<br>Human Servcs |              | CAS483806006TX01 |                                    |
|                   |                |                                                              |                 |                 |                                      |              |                  |                                    |
| 🖶 Lab Repor       | rts (0)        |                                                              |                 |                 |                                      |              | Add N            | ew Back To Top                     |
|                   |                |                                                              |                 |                 |                                      |              |                  |                                    |
|                   |                |                                                              |                 |                 |                                      |              |                  |                                    |
|                   |                |                                                              |                 |                 |                                      |              |                  |                                    |
| Ope               | n Inve         | stigations can be view                                       | ed on th        | ie Summa        | ary and Ever                         | its Tabs.    |                  |                                    |
|                   |                |                                                              |                 |                 |                                      |              |                  |                                    |
|                   |                |                                                              |                 |                 |                                      |              |                  |                                    |
|                   | Close          | d investigations can or                                      | hly be vi       | ewed on         | the Events I                         | ab.          |                  |                                    |

#### **Creating a New Investigation**

| Patient File                                                | To create a new Investigation, select the 'Add New' button     |
|-------------------------------------------------------------|----------------------------------------------------------------|
|                                                             | in the Investigation row of the Events Tab of the Patient File |
| Salt Lake City Olympics   Female   01/01/20                 |                                                                |
| Summary Events Demographics                                 |                                                                |
|                                                             | Expand All   Collapse Al                                       |
| Go to: Investigations   Lab Reports   Morbidity Reports   V | accinations   Treatments   Documents   Contact Records         |
| Patient Events History                                      |                                                                |
| Investigations (0)                                          | Add New I ack To Top                                           |
| Eab Reports (0)                                             | Add New Back To Top                                            |
| Morbidity Reports (0)                                       | Back To Top                                                    |
| Vaccinations (0)                                            | Back To Top                                                    |
| 🔠 Treatments (0)                                            | Back To Top                                                    |
| E Documents (0)                                             | Back To Top                                                    |
| E Contact Records (0)                                       | Back To Top                                                    |
|                                                             | Previous Next                                                  |

#### **Selecting a Condition**

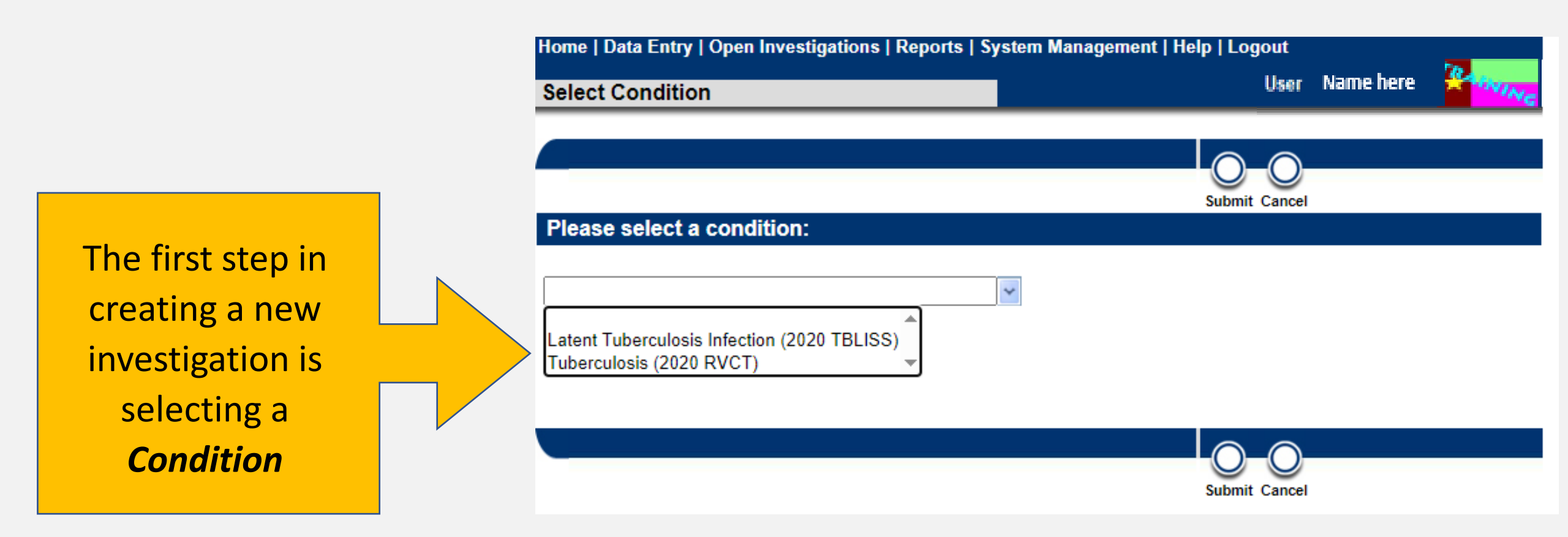

#### **Selecting the Right TB Condition**

Users have two TB conditions to choose from when creating a new TB investigation:

- Latent Tuberculosis Infection (2020 TBLISS) or
- Tuberculosis (2020 RVCT).

#### Always create a <u>Tuberculosis (2020 RVCT)</u> investigation *unless*:

The patient has *confirmed* latent TB infection (LTBI) when creating the investigation.

If so, select Latent Tuberculosis Infection (2020 TBLISS).

**Remember:** The Tuberculosis (2020 RVCT) condition may apply to *many different patients such as*: patients with confirmed TB disease, suspected TB disease, contacts who do not have a diagnosis of latent TB infection, and others entered due to a TB screening.

#### **Creating a New Investigation: Review Patient Tab**

| Add Investigation: Tuberculosis (2020 RVCT)    | User : Name here                                                                                     |
|------------------------------------------------|----------------------------------------------------------------------------------------------------|
|                                                | Submit Cancel                                                                                        |
| Oslo Olympics   Female   02/25/1952 (71 Years) | Patient ID: 24388042                                                                                 |
|                                                | * Indicates a Required Field                                                                         |
| Patient Case Info TB History Tuberculosis TB D | isease MDR TB LTBI Only TB Treatment Details Contact Contact Supplemental Investigation Records Info |
| Patient Information                            | Back to top                                                                                          |
| Collapse Subsections General Information       |                                                                                                    |
| * Information As of Date                       | e: 01/11/2024 III                                                                                    |
| Comments                                       | s:                                                                                                   |
| Name Information                               |                                                                                                    |
| First Name                                     |                                                                                                    |
|                                                |                                                                                                    |
| Last Name                                      | s: Orympics                                                                                          |
| Other Personal Details                         | eM                                                                                                   |
| 7. Date of Birth                               | n: 02/25/1952                                                                                        |
| SSN                                            | 4:                                                                                                   |
| Reported Age                                   | 2: 71                                                                                                |
| Reported Age Units                             | s: Years                                                                                             |
| Age at Diagnosis                               | s:                                                                                                   |
| 8. Sex at Birth                                | 1: Female                                                                                            |

After selecting the condition and pressing submit, the Add Investigation page will open to the Patient Tab.

Demographic information from the Patient File will autopopulate. Verify the information in the Patient Tab.

#### **Creating a New Investigation:** Verify Jurisdiction

Add Investigation: Tuberculosis (2020 RVCT)

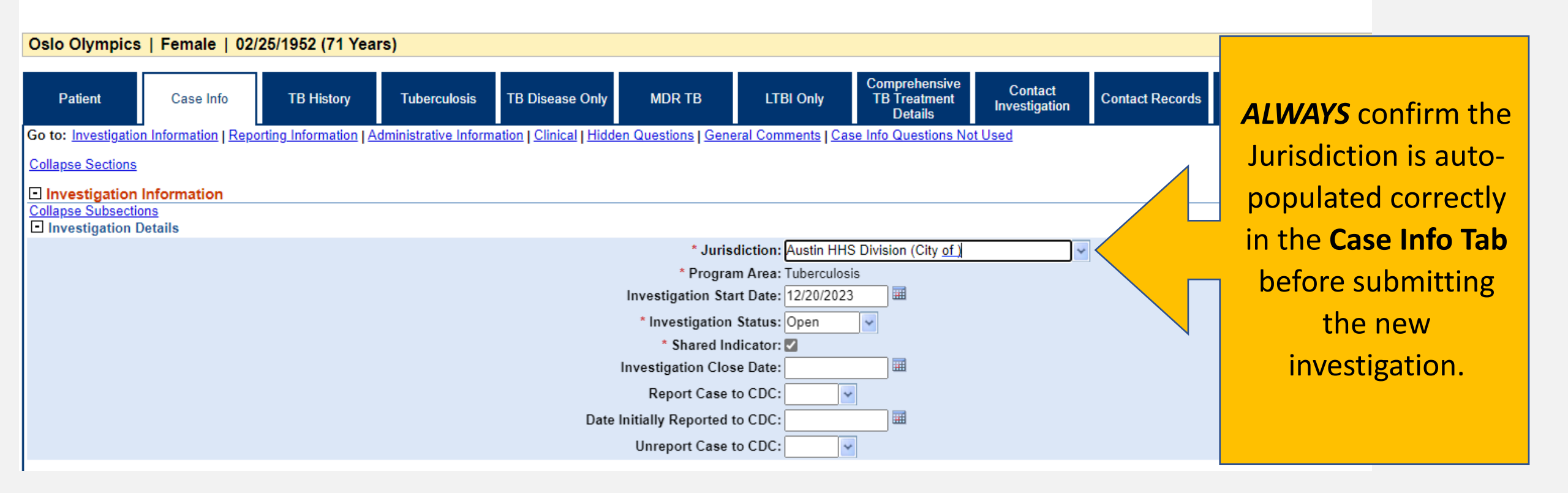

#### **Creating a New Investigation: Success!**

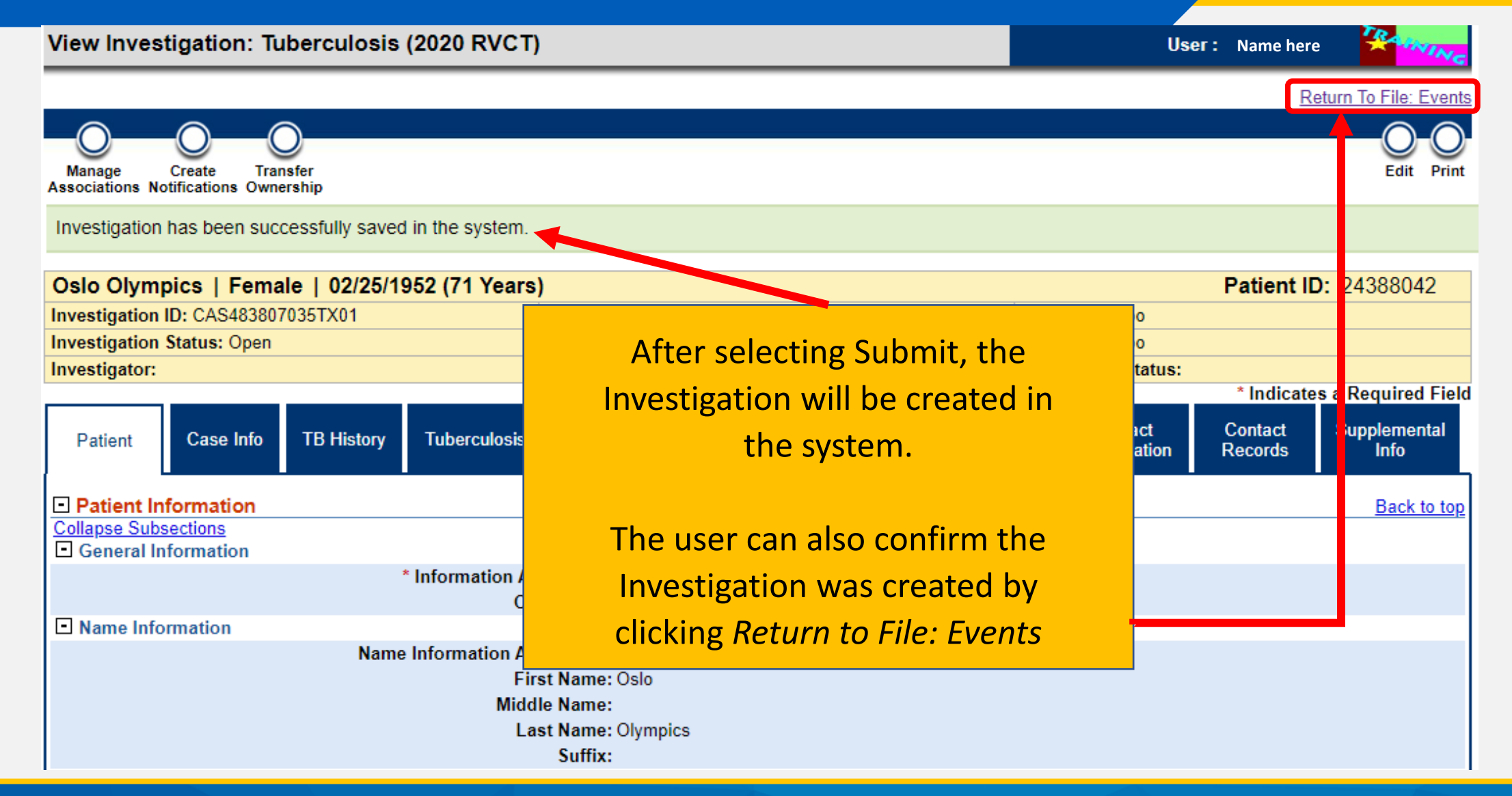

#### Where to View the New Investigation

| Oslo Olympic:                                                        | s   Female      | 02/25/1952 (71 Years)                      |                              |                        |                                   | Pat                                                                                      | tient ID: 24388042        |                                  |
|----------------------------------------------------------------------|-----------------|--------------------------------------------|------------------------------|------------------------|-----------------------------------|------------------------------------------------------------------------------------------|---------------------------|----------------------------------|
| Summary                                                              | Events          | Demographics                               |                              |                        |                                   |                                                                                          |                           |                                  |
| Patient Summ                                                         | 200             |                                            |                              |                        |                                   |                                                                                          | Expand All   Collapse All |                                  |
| Go to: Patient Su                                                    | mmary   Open    | Investigations   Documents Requiring Revie | W                            |                        |                                   |                                                                                          |                           |                                  |
| Patient Summer                                                       | nary            |                                            |                              |                        |                                   |                                                                                          | <u>Back To Top</u>        |                                  |
| Address (Home)<br>3 Bronze Way<br>Austin, Texas 787<br>Travis County | 57              | Home<br>333-333-3333                       |                              | No ID Info Available   |                                   | <b>Race</b><br>Asian, Black or African Ame<br><b>Ethnicity</b><br>Not Hispanic or Latino | erican                    |                                  |
| <ul> <li>Open Investi</li> </ul>                                     | gations (1)     |                                            |                              |                        |                                   |                                                                                          | Back To Top               |                                  |
| Start Date                                                           | Conditions      | Case Status                                | Notification                 | Jurisdiction           | Investigator                      | Investigation ID                                                                         | Co-Infection ID           |                                  |
| 12/20/2023                                                           | Tuberculosis (2 | 2020 RVCT) Suspect                         |                              | Austin HHS Division (( | City of                           | CAS483805480TX01                                                                         |                           |                                  |
|                                                                      |                 |                                            |                              | Th                     | e Investigat                      | ion will                                                                                 |                           |                                  |
| Oslo Olympi                                                          | cs   Fema       | le   02/25/1952 (71 Years)                 |                              | nc                     | w be listed                       | on the                                                                                   | Patient ID                | : 24388042                       |
| Summary                                                              | Eve             | nts Demographics                           |                              |                        |                                   |                                                                                          |                           |                                  |
| Go to: Investiga                                                     | tions II ab Re  | enorts I Morbidity Reports I Vaccinations  | I Treatments I Documents I ( | Su                     | <b>mmary</b> and                  | Events                                                                                   | Expand                    | <u>d All</u>   <u>Collapse A</u> |
| Patient Even                                                         | nts History     | Conta Mondaty Reports Vaccinations         | Treatments Bocaments C       | Tah                    | s of the Pat                      | ient File                                                                                |                           |                                  |
| Investigation                                                        | ons (2)         |                                            |                              |                        | s of the fat                      | ienerne.                                                                                 | Add N                     | ew Back To Top                   |
| Start Date                                                           | <u>Status</u>   | Condition                                  | Case Status                  | Notification           | Jurisdiction                      | Investigator                                                                             | Investigation ID          | Co-Infection ID                  |
| <u>12/20/2023</u>                                                    | Open            | Tuberculosis (2020 RVCT)                   | Suspect                      |                        | Austin HHS Division<br>(City of ) |                                                                                          | CAS483805480TX01          |                                  |
| <u>12/20/2020</u>                                                    | Closed          | Latent Tuberculosis Infection (2020 TB     | LISS)                        |                        | Austin HHS Division<br>(City of ) |                                                                                          | CAS483805450TX01          |                                  |

#### Addressing Changes in TB or LTBI Diagnosis

There are two instances when the current TB condition may need to be updated:

OR

An investigation is created as TB (2020 RVCT) and the patient is later diagnosed with LTBI during the same episode An investigation created as LTBI (2020 TBLISS) and the patient later develops TB disease during the same episode

When this occurs, users should contact their TB Unit Surveillance Case Consultant for assistance

## **Demo Part 1**

Creating an Investigation <a href="https://vimeo.com/901264705/21ddfc18f8?share=copy">https://vimeo.com/901264705/21ddfc18f8?share=copy</a>

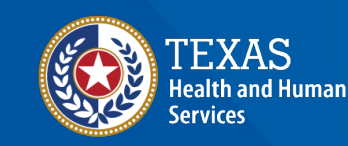

Texas Department of State Health Services

#### Course Number 2, Demonstration Part 1: Creating an Investigation

NEDSE Tubertulosis (TB) Training Course for Public Health Regions and Cocal Nealth Departments (R/LHDs) Texas Department of State Health Services

## **Practice/Break**

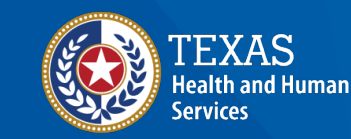

Texas Department of State Health Services

#### **NEDSS TB Data Entry Guide**

## The NEDSS TB and LTBI Data Entry Guide will contain detailed explanation of how to enter information and offer variable definitions.

#### NEDSS TB AND LTBI DATA ENTRY GUIDE

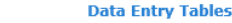

| w Dation | t Entry | è. |
|----------|---------|----|
| W Fallen |         |    |

#### TB/LTBI INVESTIGATION PAGE

Patient Data Entry

| atient Tab6                           | i. |
|---------------------------------------|----|
| ase Info Tab                          | 1  |
| B History Tab                         | i  |
| uberculosis Tab                       |    |
| B Disease Only Tab                    | 1  |
| DR TB Tab                             | i. |
| TBI Only Tab                          | 1  |
| omprehensive TB Treatment Details Tab | 1  |
| ontact Investigation Tab              | į. |
| ontact Records tab                    | į. |
| upplemental Info Tab                  |    |

#### CONTACT RECORD ENTRY PAGE

| Contact Tab           | 52 |
|-----------------------|----|
| Contact Record Tab    | 54 |
| Contact Follow-Up Tab | 56 |

#### LABORATORY REPORT ENTRY PAGE

| Patient Tab                 | 59 |
|-----------------------------|----|
| Lab Report Tab - Lab Report | 60 |

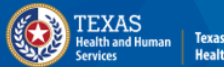

nan Texas Department of Stat Health Services

# Overview of the Tabs in TB Investigations

#### **Overview of Tabs**

| <b>Oslo Olympics</b> | Female   02/2   | 25/1952 (71 Year | rs)          |                 |     |         |                   |                                          |                          |                 |                      |    |
|----------------------|-----------------|------------------|--------------|-----------------|-----|---------|-------------------|------------------------------------------|--------------------------|-----------------|----------------------|----|
| Investigation ID: C  | AS483805480TX01 |                  |              |                 |     | Created | : 12/22/2023      |                                          |                          |                 |                      | Ву |
| Investigation State  | us: Open        |                  |              |                 |     | Last Up | dated: 12/22/2023 |                                          |                          |                 |                      | Ву |
| Investigator:        |                 |                  |              |                 |     | Case St | atus: Suspect     |                                          |                          |                 |                      | No |
|                      |                 |                  |              |                 |     |         |                   |                                          |                          |                 |                      |    |
| Patient              | Case Info       | TB History       | Tuberculosis | TB Disease Only | MDR | тв      | LTBI Only         | Comprehensive<br>TB Treatment<br>Details | Contact<br>Investigation | Contact Records | Supplemental<br>Info |    |

There are **11 tabs** within a TB Investigation.

In a Tuberculosis (2020 RVCT) Investigation the LTBI Only Tab cannot be edited.

In a Latent Tuberculosis Infection (2020 TBLISS) Investigation the TB Disease Only and MDR Tabs cannot be edited.

#### **Overview of Tabs**

| The tab the user is actively working in will have a white background. |                                                                                                    |                              |                       |                                |                  |               |                                 |                          |                 |                      |             |
|-----------------------------------------------------------------------|----------------------------------------------------------------------------------------------------|------------------------------|-----------------------|--------------------------------|------------------|---------------|---------------------------------|--------------------------|-----------------|----------------------|-------------|
|                                                                       | The hyperlink section headers are listed below the tab and can be used to navigate directly to specific sections within the tab. |                              |                       |                                |                  |               |                                 |                          |                 |                      |             |
| Patient                                                               | Case Info                                                                                                    | TB History                   | Tuberculosis          | TB Disease Only                | MDR TB           | LTBI Only     | Comprehensive<br>TB Treatment   | Contact<br>Investigation | Contact Records | Supplemental<br>Info |             |
| Go to: Investigatio                                                   | n Information   <u>Repo</u>                                                                                                    | <u>rting Information   A</u> | dministrative Informa | ation   <u>Clinical   Hidd</u> | en Questions Gen | eral Comments | Details<br>se Info Questions No | t Used                   |                 |                      | <b></b>     |
| Expand Sections                                                       |                                                                                                    |                              |                       |                                |                  |               |                                 |                          |                 |                      |             |
| Investigation                                                         | Information                                                                                                    |                              |                       |                                |                  |               |                                 |                          |                 | ļ                    | Back to top |
| Reporting Inf                                                         | ormation                                                                                                    |                              |                       |                                |                  |               |                                 |                          |                 | <u> </u>             | Back to top |
| Administrativ                                                         | e Information                                                                                                    |                              |                       |                                |                  |               |                                 |                          |                 | ļ                    | Back to top |
| Clinical                                                              |                                                                                                    |                              |                       |                                |                  |               |                                 |                          |                 | l                    | Back to top |
| General Com                                                           | ments                                                                                                    |                              |                       |                                |                  |               |                                 |                          |                 | ļ                    | Back to top |
|                                                                       |                                                                                                    |                              |                       |                                | Previous Ne      | ext           |                                 |                          |                 |                      |             |

#### **Patient Tab**

The **Patient Tab** contains demographic and other personal information.

Most questions in this tab autopopulate from the Patient File.

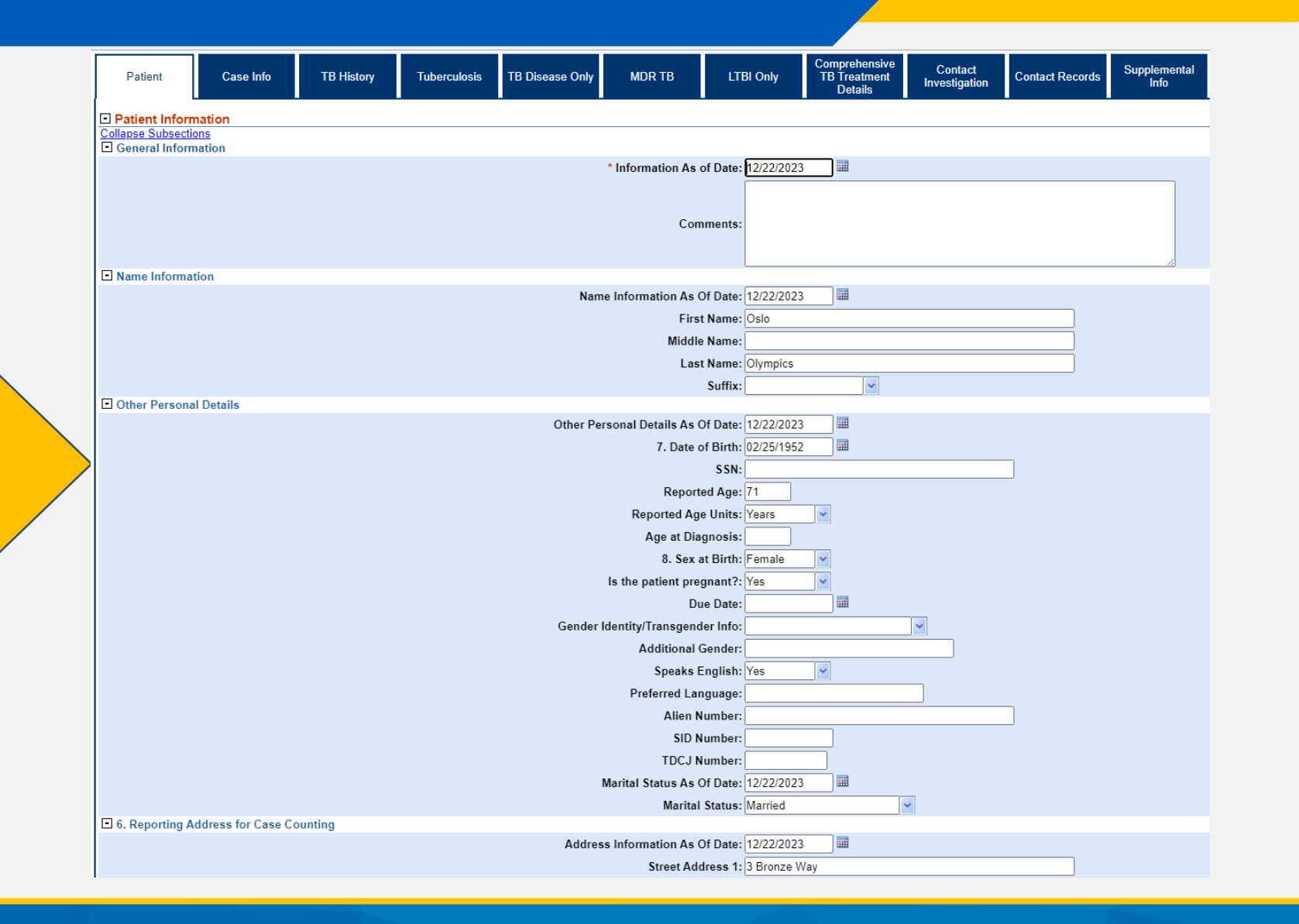

#### **Patient Tab**

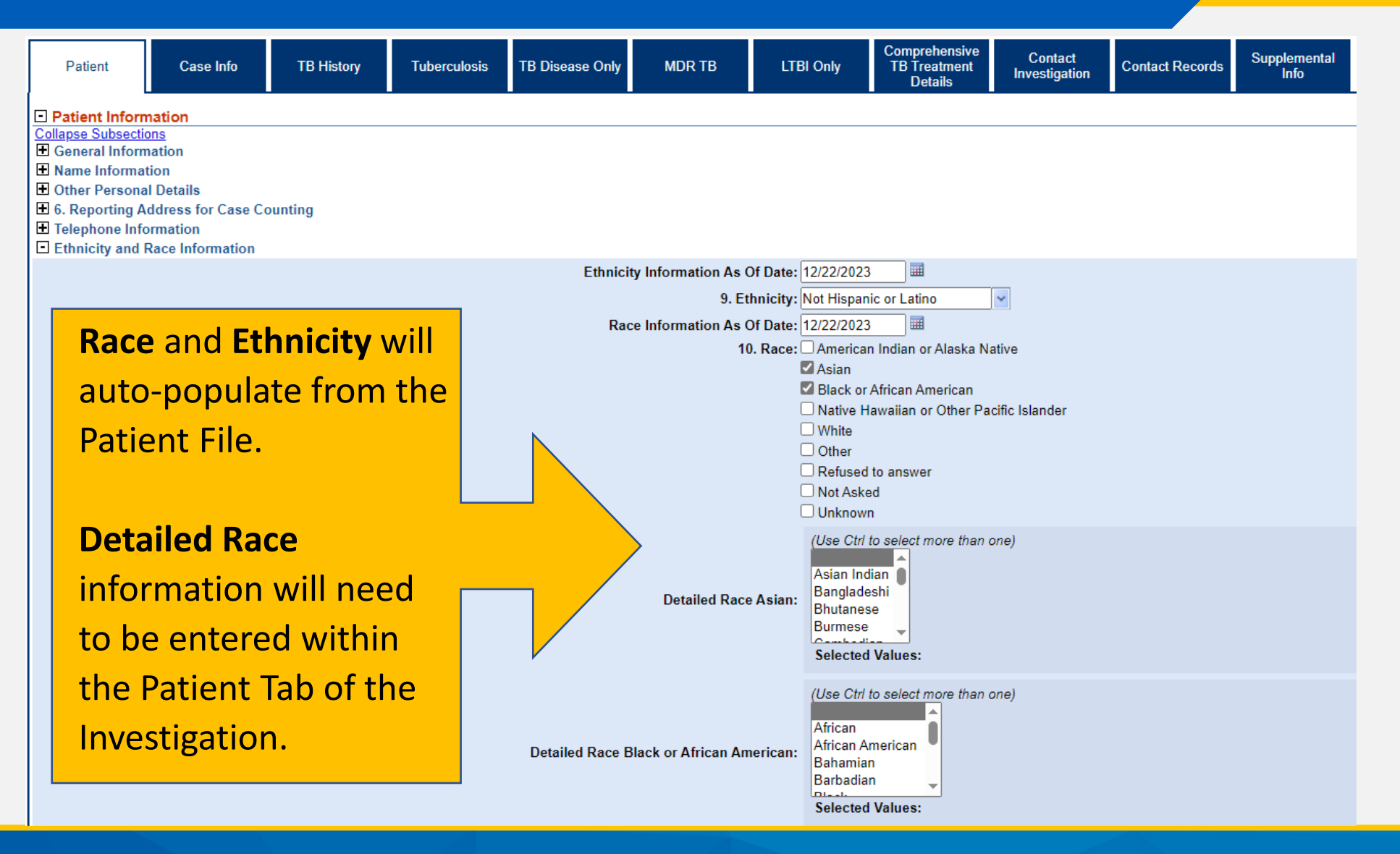

#### Case Info Tab

actual date the health

department started working on

the investigation.

| Patier                  | t Case Info TB History Tuberculosis TB                                     | Disease Only MDR TB                | LTBI Only           | Comprehensive<br>TB Treatment<br>Details | Contact<br>Investigation | Contact Records | Supplemental<br>Info |
|-------------------------|----------------------------------------------------------------------------|------------------------------------|---------------------|------------------------------------------|--------------------------|-----------------|----------------------|
| io to: <u>Inv</u> e     | stigation Information   Reporting Information   Administrative Information | Clinical   Hidden Questions   Gene | eral Comments   Ca  | se Info Questions No                     | t Used                   |                 |                      |
| Collapse S              | ections                                                                    |                                    |                     |                                          |                          |                 |                      |
| - Investi<br>Collapse S | gation Information                                                         |                                    |                     |                                          |                          |                 |                      |
| Investi                 | ation Details                                                              |                                    |                     |                                          |                          |                 |                      |
|                         |                                                                            | * Juris                            | diction: Austin HHS | Division (City of )                      |                          |                 |                      |
|                         | The Investigation Start Date                                               | Investigation Sta                  | rt Date: 12/20/2023 |                                          |                          |                 |                      |
| 21                      | to-populatos with the date th                                              | * Investigation<br>* Shared Inv    | dicator:            | ×                                        |                          |                 |                      |
| au                      | to-populates with the date the                                             | Investigation Clos                 | e Date:             | <b>=</b>                                 |                          |                 |                      |
| in                      | vestigation is created. This field                                         | C Report Case t                    | to CDC:             |                                          |                          |                 |                      |
|                         |                                                                            | Date Initially Reported t          | to CDC:             |                                          |                          |                 |                      |
| sh                      | ould <i>always</i> be updated to the                                       | Unreport Case t                    | to CDC:             |                                          |                          |                 |                      |

#### **Case Info Tab**

| Patient             | Case Info           | TB History             | Tuberculosis         | TB Disease Only                         | MDR TB              | LTBI Only            | Comprehensive<br>TB Treatment<br>Details | Contact<br>Investigation | Contact Records | Supplemental<br>Info |
|---------------------|---------------------|------------------------|----------------------|-----------------------------------------|---------------------|----------------------|------------------------------------------|--------------------------|-----------------|----------------------|
| Go to: Investigatio | n Information   Rep | orting Information   A | dministrative Inform | ation   <u>Clinical</u>   <u>Hidd</u> e | en Questions   Gene | ral Comments   Cas   | e Info Questions No                      | t Used                   |                 |                      |
| Collapse Sections   |                     |                        |                      |                                         |                     |                      |                                          |                          |                 |                      |
| Investigation       | Information         |                        |                      |                                         |                     |                      |                                          |                          |                 |                      |
| Reporting Infe      | ormation            |                        |                      |                                         |                     |                      |                                          |                          |                 |                      |
| Administrativ       | e Information       |                        |                      |                                         |                     |                      |                                          |                          |                 |                      |
| Collapse Subsection | ns<br>t             |                        |                      |                                         |                     |                      |                                          |                          |                 |                      |
| Key Report Da       | tes                 |                        |                      |                                         | 4 D-(- D-           |                      |                                          |                          |                 |                      |
|                     | antes I Office      |                        |                      |                                         | 1. Date Re          | ported:              |                                          |                          |                 |                      |
|                     | entral Office       |                        | Casa Sub             |                                         |                     |                      | 1                                        |                          |                 |                      |
| E 2 Dete Count      | 4                   |                        | Case Sub             | mitted to Central Of                    | frice for SCN Assig | nment:               |                                          |                          |                 |                      |
| For Central Office  | d<br>Use Only       |                        |                      |                                         |                     |                      |                                          |                          |                 |                      |
| i or ochiaar onice  | out only            |                        |                      |                                         | Date Co             | ounted:              |                                          |                          |                 |                      |
| ♠                   |                     |                        |                      |                                         | Count               | Statue:              |                                          | ~                        |                 |                      |
|                     |                     |                        |                      |                                         | Count               |                      |                                          |                          |                 |                      |
|                     |                     |                        |                      |                                         |                     | Week: 51             |                                          |                          |                 |                      |
|                     |                     |                        |                      |                                         | MMW                 | R Year: 2023         |                                          |                          |                 |                      |
|                     |                     |                        |                      |                                         | Idditional s        | ites of the disease, | x-ray results, TST, II                   | OR, reason therapy       | was stopped.    |                      |
| ome sul             | osection            | ns withir              | n the inv            | <u>estigati</u>                         | cation Ca           | tegory: 5 - Suspect  | ted                                      | *                        |                 |                      |

Note some subsections within the investigation are **For Central Office Use Only**. Do not enter, edit, or delete information in such questions.

#### **Case Info Tab**

The Case Info Tab contains fields to enter information regarding *Court Ordered Management* and *TCID Admission* 

| Patient                              | Case Info            | TB History            | Tuberculosis         | TB Disease Only                       | MDR TB                  | LTBI Only         | Comprehensive<br>TB Treatment<br>Details | Contact<br>Investigation | Contact Records | Supplement<br>Info |
|--------------------------------------|----------------------|-----------------------|----------------------|---------------------------------------|-------------------------|-------------------|------------------------------------------|--------------------------|-----------------|--------------------|
| Go to: Investigation                 | n Information   Repo | rting Information   A | dministrative Inform | ation   <u>Clinical</u>   <u>Hidd</u> | en Questions   Gene     | ral Comments   Ca | se Info Questions No                     | ot Used                  |                 |                    |
| Collapse Sections                    |                      |                       |                      |                                       |                         |                   |                                          |                          |                 |                    |
| Investigation                        | Information          |                       |                      |                                       |                         |                   |                                          |                          |                 |                    |
| Reporting Info                       | ormation             |                       |                      |                                       |                         |                   |                                          |                          |                 |                    |
| Administrativ                        | e Information        |                       |                      |                                       |                         |                   |                                          |                          |                 |                    |
| Key Report Da                        | tes                  |                       |                      |                                       |                         |                   |                                          |                          |                 |                    |
| E Submitted to C                     | entral Office        |                       |                      |                                       |                         |                   |                                          |                          |                 |                    |
| 2. Date Counte     Case Numbers      | d                    |                       |                      |                                       |                         |                   |                                          |                          |                 |                    |
| E Case Verificati                    | on                   |                       |                      |                                       |                         |                   |                                          |                          |                 |                    |
| Texas Bination     TP Administration | al TB Case           |                       |                      |                                       |                         |                   |                                          |                          |                 |                    |
|                                      |                      |                       | 1                    | s Patient Issued Co                   | ourt Ordered Manag      | ement:            | •                                        |                          |                 |                    |
|                                      |                      |                       |                      |                                       | Date Court Order S      | Signed:           |                                          |                          |                 |                    |
|                                      |                      |                       |                      | Is Court Order f                      | or Inpatient or Outr    | patient:          | ~                                        |                          |                 |                    |
|                                      |                      |                       |                      | Patient Plac                          | ed on Travel Restri     | ctions:           | •                                        |                          |                 |                    |
| False Positive                       | Investigation        |                       |                      |                                       |                         |                   |                                          |                          |                 |                    |
|                                      |                      |                       |                      |                                       | Suspected false po      | ositive:          | •                                        |                          |                 |                    |
|                                      |                      |                       | W                    | as a false-positive                   | investigation perfo     | rmed?:            | •                                        |                          |                 |                    |
|                                      |                      |                       |                      | TB                                    | Status After Investi    | gation:           |                                          | *                        |                 |                    |
|                                      |                      |                       |                      |                                       | Investigation Ou        | tcome:            |                                          | ~                        |                 |                    |
|                                      |                      |                       |                      | False Positive Ir                     | vestigation Closur      | e Date:           |                                          |                          |                 |                    |
| Clinical                             |                      |                       |                      |                                       |                         |                   |                                          |                          |                 |                    |
| Collapse Subsectio                   | ins                  |                       |                      |                                       |                         |                   |                                          |                          |                 |                    |
| Linoophai                            |                      |                       | ١                    | Was the patient hos                   | spitalized for this ill | ness?:            | *                                        |                          |                 |                    |
|                                      |                      |                       |                      |                                       | Но                      | ospital: Search   | - OR -                                   | Quick Code               | Lookup          |                    |
|                                      |                      |                       |                      |                                       | Hospital Se             | lected:           |                                          |                          |                 |                    |
|                                      |                      |                       |                      |                                       | Admissio                | n Date:           |                                          |                          |                 |                    |
|                                      |                      |                       |                      |                                       | Discharg                | e Date:           |                                          |                          |                 |                    |
|                                      |                      |                       | То                   | tal Duration of Sta                   | y in the Hospital (in   | days):            |                                          |                          |                 |                    |
| TCID Admission                       | n                    |                       |                      |                                       |                         |                   |                                          |                          |                 |                    |
|                                      |                      |                       |                      | Was F                                 | Patient Admitted to     | TCID?:            |                                          |                          |                 |                    |
|                                      |                      |                       |                      |                                       | TCID Admission          | n Date:           |                                          |                          |                 |                    |
|                                      |                      |                       |                      |                                       | TCID Discharge          | e Date:           |                                          |                          |                 |                    |

#### **TB History Tab**

The TB History Tab contains information on previous TST and IGRA results, previous chest imaging, and previous TB or LTBI diagnoses.

| Patient          | Case Info             | TB History           | Tuberculosis          | TB Disease Only                                                              | MDR TB                                                                                                    | LTBI Only                                                                                                  | Comprehensive<br>TB Treatment<br>Details                                                                                                    | Contact<br>Investigation | Contact Records | Supplemental<br>Info |
|------------------|-----------------------|----------------------|-----------------------|------------------------------------------------------------------------------|----------------------------------------------------------------------------------------------------|----------------------------------------------------------------------------------------------------|----------------------------------------------------------------------------------------------------|--------------------------|-----------------|----------------------|
| Previous TB      | History               |                      |                       |                                                                              |                                                                                                    |                                                                                                    |                                                                                                    |                          |                 |                      |
| Collapse Subsect | tions                 |                      |                       |                                                                              |                                                                                                    |                                                                                                    |                                                                                                    |                          |                 |                      |
| El Previous Diag | gnosis                | 23 Has th            | o Pationt Boon Pro    | viously Disgnosod y                                                          | with TR Disasso or                                                                                                    | I TRI2                                                                                                    |                                                                                                    |                          |                 |                      |
| If YES, Complete | e Table Below. Provid | e only 1 response fo | or LTBI. Multiple res | ponses for TB are allo                                                       | wed.                                                                                                    |                                                                                                    |                                                                                                    |                          |                 |                      |
|                  |                       |                      |                       | History Docu                                                                 | mented or Self-Re                                                                                                    | ported:                                                                                                    | *                                                                                                    |                          |                 |                      |
|                  |                       |                      | Previous TB [         | Disease or TB infect                                                         | ion occurred in the                                                                                                    | U.S.?:                                                                                                    | ~                                                                                                    |                          |                 |                      |
|                  |                       |                      |                       | State of Pre                                                                 | evious TB or TB Inf                                                                                                    | ection:                                                                                                    |                                                                                                    | ~                        |                 |                      |
|                  |                       |                      |                       | Country of Pre                                                               | evious TB or TB Inf                                                                                                    | ection:                                                                                                    |                                                                                                    |                          | -               |                      |
|                  |                       |                      |                       | Previous                                                                     | s Treatment Docum                                                                                                    | nented: 🗸 🗸                                                                                                | ·                                                                                                    |                          |                 |                      |
|                  |                       |                      |                       |                                                                              | Previous Trea                                                                                                    | timent: (Use Ctrl<br>Amikacin<br>Bedaquili<br>Caproflox<br>Selected                                        | to select more than on the select more than on the sel | one)                     |                 |                      |
| Previous Dise    | ease Information      | is Type              |                       |                                                                              |                                                                                                    | Date of                                                                                                    | Diagnosis                                                                                                    |                          | Previous        | State Case Num       |
| No Data has be   | een entered.          |                      |                       |                                                                              |                                                                                                    | Duto 0.                                                                                                    | Diagnooio                                                                                                    |                          | 1.1011040       |                      |
|                  |                       |                      |                       |                                                                              | Diagnosi                                                                                                    | s Type:                                                                                                    | ~                                                                                                    |                          |                 |                      |
|                  |                       |                      |                       |                                                                              |                                                                                                    |                                                                                                    |                                                                                                    |                          |                 |                      |
|                  |                       |                      |                       |                                                                              | Date of Diag                                                                                                    | gnosis:                                                                                                    |                                                                                                    |                          |                 |                      |
|                  |                       |                      |                       | Prev                                                                         | Date of Diag<br>vious State Case N                                                                                                    | ynosis:                                                                                                    |                                                                                                    |                          |                 |                      |
|                  |                       |                      |                       | Prev                                                                         | Date of Diag<br>vious State Case N<br>Completed Trea                                                                                                    | ynosis:<br>umber:<br>utment:                                                                               |                                                                                                    |                          |                 |                      |
| Previous Pos     | sitive Tests          |                      |                       | Prev                                                                         | Date of Diag<br>vious State Case N<br>Completed Trea                                                                                                    | ynosis:<br>umber:<br>utment:                                                                               |                                                                                                    |                          |                 |                      |
| Previous Pos     | sitive Tests          |                      |                       | Prev                                                                         | Date of Diag<br>vious State Case N<br>Completed Trea<br>Previous Positiv                                                                                                    | ynosis:<br>umber:<br>utment:<br>ve TST:                                                                    |                                                                                                    |                          |                 |                      |
| Previous Pos     | sitive Tests          |                      |                       | Prev<br>Previous Positiv                                                     | Date of Diag<br>vious State Case N<br>Completed Trea<br>Previous Positiv<br>e TST Administere                                                                                                    | ynosis:<br>umber:<br>ttment:<br>/e TST:<br>d Date:                                                         |                                                                                                    |                          |                 |                      |
| Previous Pos     | sitive Tests          |                      |                       | Prev<br>Previous Positive<br>Previous                                        | Date of Diag<br>vious State Case N<br>Completed Trea<br>Previous Positiv<br>e TST Administere<br>s Positive TST Rea                                                                                                    | Jnosis:<br>umber:<br>Itment:<br>/e TST:<br>d Date:<br>d Date:                                              |                                                                                                    |                          |                 |                      |
| Previous Pos     | sitive Tests          |                      |                       | Prev<br>Previous Positiv<br>Previous                                         | Date of Diag<br>vious State Case N<br>Completed Trea<br>Previous Positiv<br>e TST Administere<br>s Positive TST Rea<br>Previous Positive                                                                                    | ynosis:<br>umber:<br>htment:<br>ve TST:<br>d Date:<br>d Date:<br>g IGRA:                                   |                                                                                                    |                          |                 |                      |
| Previous Pos     | itive Tests           |                      |                       | Prev<br>Previous Positiv<br>Previous<br>Previous Posit                       | Date of Diag<br>vious State Case N<br>Completed Trea<br>Previous Positiv<br>e TST Administere<br>s Positive TST Rea<br>Previous Positive<br>ive IGRA Collectio                                                              | ynosis:<br>umber:<br>titment:<br>d Date:<br>d Date:<br>IGRA:<br>n Date:                                    |                                                                                                    |                          |                 |                      |
| Previous Pos     | sitive Tests          |                      |                       | Prev<br>Previous Positiv<br>Previous<br>Previous Posit<br>Previous Posit     | Date of Diag<br>vious State Case N<br>Completed Trea<br>Previous Positive<br>e TST Administere<br>s Positive TST Rea<br>Previous Positive<br>ive IGRA Collectio<br>ositive IGRA Repo                                        | ynosis:<br>umber:<br>titment:<br>d Date:<br>d Date:<br>d Date:<br>n Date:<br>t Date:                       |                                                                                                    |                          |                 |                      |
| Previous Pos     | sitive Tests          |                      |                       | Prev<br>Previous Positiv<br>Previous<br>Previous Posit<br>Previous Posit     | Date of Diag<br>vious State Case N<br>Completed Trea<br>Previous Positiv<br>e TST Administere<br>s Positive TST Rea<br>Previous Positive<br>ive IGRA Collectio<br>ositive IGRA Repor<br>Previous Imagin                     | Jnosis:<br>umber:<br>titment:<br>ve TST:<br>d Date:<br>d Date:<br>i IGRA:<br>n Date:<br>t Date:<br>J Type: |                                                                                                    |                          |                 |                      |
| Previous Pos     | sitive Tests          |                      |                       | Previous Positive<br>Previous Positive<br>Previous Positi<br>Previous Positi | Date of Diag<br>vious State Case N<br>Completed Trea<br>Previous Positive<br>e TST Administere<br>s Positive TST Rea<br>Previous Positive<br>ive IGRA Collectio<br>ositive IGRA Repor<br>Previous Imagin<br>Previous Imagin | ynosis:<br>umber:<br>htment:<br>d Date:<br>d Date:<br>d Date:<br>g GRA:<br>g Date:<br>g Date:              |                                                                                                    |                          |                 |                      |

## Demo Part 2

Patient, Case Info, and TB History Tabs <a href="https://vimeo.com/901264733/75e43627a5?share=copy">https://vimeo.com/901264733/75e43627a5?share=copy</a>

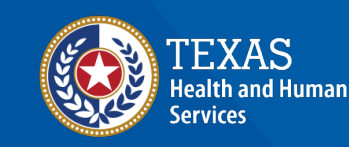

Texas Department of State Health Services

#### Course Number 2, Demonstration Part 2: Patient, Case Info, and TB History Tabs

NEDSS Tuberculosis (TB) Training Course for Public Health Regions and Local Health Departments (R/LHDs) Texas Department of State Health Services

| Patient        | Case Info      | TB History     | Tuberculosis       | TB Disease<br>Only | MDR TB                | LTBI Only            | Comprehensive<br>TB Treatment<br>Details | Contact<br>Investigation | Contact<br>Records | Supplemental<br>Info |  |  |
|----------------|----------------|----------------|--------------------|--------------------|-----------------------|----------------------|------------------------------------------|--------------------------|--------------------|----------------------|--|--|
| Go to: Initial | Evaluation   F | lisk Factors∣D | liagnostic Testing | Chest Imagin       | g <u>  Additional</u> | Imaging   <u>Epi</u> | demiologic Investig                      | ation                    |                    |                      |  |  |
| Expand Sect    | ions           |                |                    |                    |                       |                      |                                          |                          |                    |                      |  |  |
| 🕀 Initial Ev   | aluation       |                |                    |                    | The <b>Tul</b>        | berculo              | osis Tab                                 |                          | Back to            |                      |  |  |
| 🗄 Risk Fac     | tors           |                |                    |                    | contai                | ns diag              | nostic                                   |                          |                    | Back to top          |  |  |
| 🗄 Diagnos      | tic Testing    |                |                    |                    |                       |                      |                                          |                          |                    | Back to top          |  |  |
| 🗄 Chest Im     | aging          |                |                    | e                  | valuati               | on into              |                                          |                          | Back to top        |                      |  |  |
|                | al Imaging     |                |                    |                    | for all               | TB pat               | cients.                                  |                          |                    | Back to top          |  |  |
| 🗄 Epidemi      | ologic Inves   | tigation       |                    |                    |                       |                      |                                          |                          | Back to to         |                      |  |  |
|                |                |                |                    |                    | Previous              | <u>Next</u>          |                                          |                          |                    |                      |  |  |
| Patient        | Case Info      | TB History     | Tuberculosis       | TB Disease<br>Only | MDR TB                | LTBI Only            | Comprehensive<br>TB Treatment<br>Details | Contact<br>Investigation | Contact<br>Records | Supplemental<br>Info |  |  |

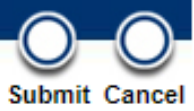

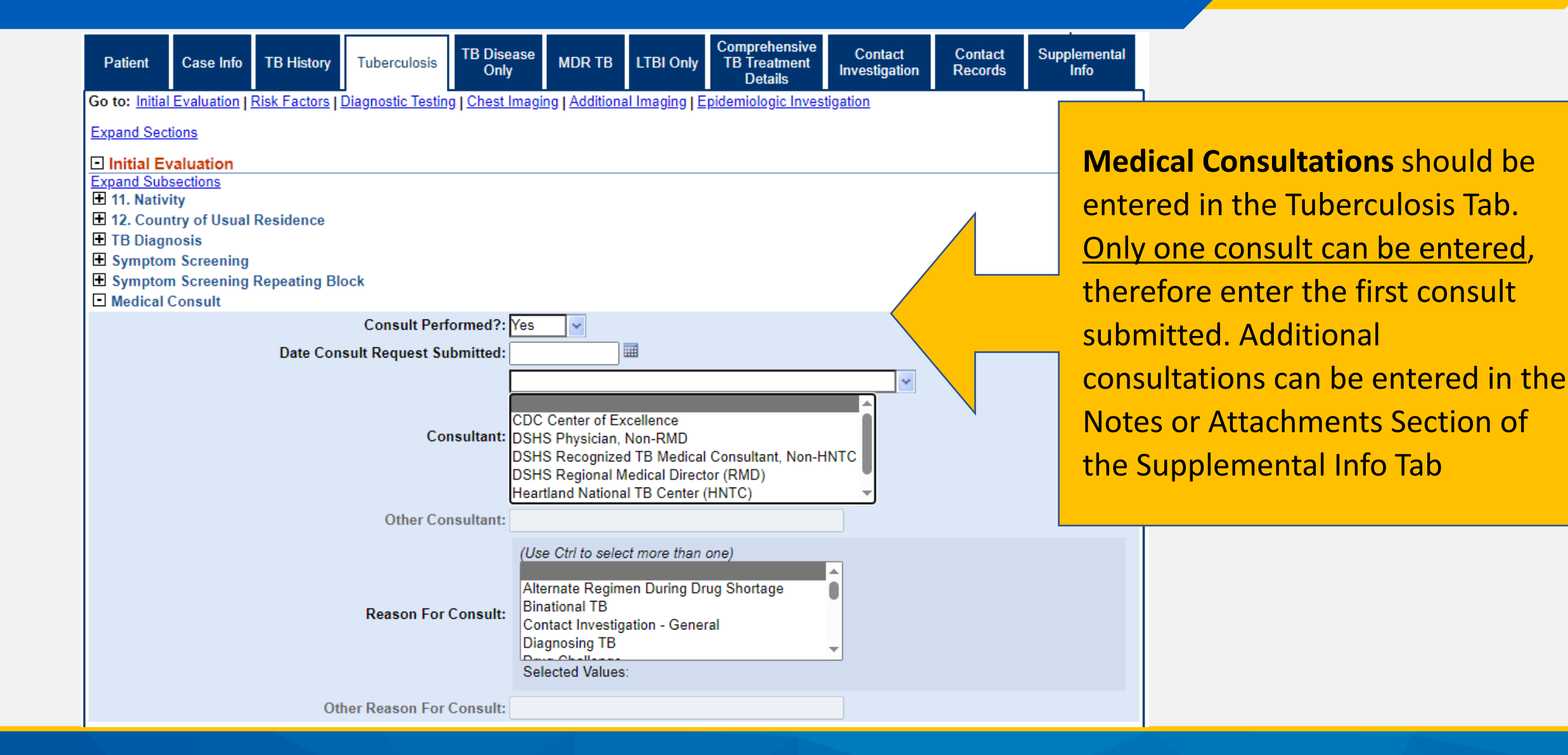

| Patient                                                                     | Case Info                                                 | TB History                                      | Tuberculosis            | TB Disease<br>Only         | MDR TB           | LTBI Only           | Comprehensive<br>TB Treatment<br>Details | Contact<br>Investigation | Contact<br>Records | Supplemental<br>Info |
|-----------------------------------------------------------------------------|-----------------------------------------------------------|-------------------------------------------------|-------------------------|----------------------------|------------------|---------------------|------------------------------------------|--------------------------|--------------------|----------------------|
| Go to: Initial Ev                                                           | aluation   Risk Fa                                        | ctors   <u>Diagnostic</u>                       | Testing   Chest Imag    | <u>ing   Additional Ir</u> | maging   Epidem  | iologic Investigati | ion                                      |                          |                    |                      |
| Expand Section                                                              | 5                                                         |                                                 |                         |                            |                  |                     |                                          |                          |                    |                      |
| 🛨 Initial Evalu                                                             | ation                                                     |                                                 |                         |                            |                  |                     |                                          |                          |                    | Back to top          |
| Risk Factor                                                                 | s                                                         |                                                 |                         |                            |                  |                     |                                          |                          |                    | Back to top          |
| Diagnostic                                                                  | Testing                                                   |                                                 |                         |                            |                  |                     |                                          |                          |                    | Back to top          |
| Collapse Subse                                                              | ctions<br>Test and All Non                                | DST TB Lab To                                   | et Roculte              |                            |                  |                     |                                          |                          |                    |                      |
| Please provide                                                              | a response for ea                                         | ach of the main te                              | est types in the discre | ete questions belo         | ow. The lab repe | ating block can b   | e used to enter addit                    | ional tests perform      | ed.                |                      |
| HIV Status                                                                  |                                                           |                                                 |                         |                            |                  |                     |                                          |                          |                    |                      |
|                                                                             |                                                           |                                                 | Collection              | n Date:                    |                  |                     |                                          |                          |                    |                      |
|                                                                             |                                                           |                                                 | Date Re                 | ported:                    |                  |                     |                                          |                          |                    |                      |
| Tuborculin (                                                                | Mantoux) Skin T                                           | oet at Diagnosia                                | HIV                     | Status:                    |                  | *                   |                                          |                          |                    |                      |
| Interferon G                                                                | amma Release A                                            | Assay for Mycob                                 | acterium tuberculo      | sis at Diagnosis           | •                |                     |                                          |                          |                    |                      |
|                                                                             |                                                           |                                                 | Tes                     | st Type:                   | *                |                     |                                          |                          |                    |                      |
|                                                                             |                                                           |                                                 | Collection              | n Date:                    |                  |                     |                                          |                          |                    |                      |
|                                                                             |                                                           |                                                 | Date Re                 | ported:                    |                  |                     |                                          |                          |                    |                      |
|                                                                             |                                                           |                                                 | Test                    | Result:                    |                  | ~                   |                                          |                          |                    |                      |
|                                                                             |                                                           |                                                 | Quantitative Test       | Result:                    |                  |                     |                                          |                          |                    |                      |
|                                                                             |                                                           | Qua                                             | ntitative Test Result   | t Units:                   |                  | ~                   |                                          |                          |                    |                      |
| Sputum Sm                                                                   | ear                                                       |                                                 |                         | <b>D</b> .                 |                  |                     |                                          |                          |                    |                      |
|                                                                             |                                                           |                                                 | Collection              | n Date:                    |                  |                     |                                          |                          |                    |                      |
|                                                                             |                                                           |                                                 | Date Re                 | ported:                    |                  |                     |                                          |                          |                    |                      |
| Soutum Cul                                                                  | turo                                                      |                                                 |                         | Result:                    |                  | ~                   |                                          |                          |                    |                      |
|                                                                             |                                                           |                                                 | Collection              | n Date:                    |                  |                     |                                          |                          |                    |                      |
|                                                                             |                                                           |                                                 | Date Re                 | ported:                    |                  |                     |                                          |                          |                    |                      |
|                                                                             |                                                           |                                                 |                         | Result:                    |                  | ~                   |                                          |                          |                    |                      |
| <ul> <li>Pathology/C</li> <li>Culture of T</li> <li>Nucleic Acid</li> </ul> | ytology of Tissu<br>issue or Other B<br>I Amplification T | ue or Other Bodi<br>odily Fluids<br>Test Result | ly Fluids               |                            |                  |                     |                                          |                          |                    |                      |
|                                                                             |                                                           |                                                 | Specimen S              | Source:                    |                  |                     |                                          |                          | ~                  |                      |
|                                                                             |                                                           |                                                 | Other Specimen S        | Source:                    |                  |                     |                                          |                          |                    |                      |
|                                                                             |                                                           |                                                 | Collection              | n Date:                    |                  |                     |                                          |                          |                    |                      |
|                                                                             |                                                           |                                                 | Date Re                 | ported:                    |                  |                     |                                          |                          |                    |                      |
|                                                                             |                                                           |                                                 | D                       | oculter                    |                  | ~                   |                                          |                          |                    |                      |

Within the **Diagnostic Testing** section of the Tuberculosis Tab, the first lab result significant to the TB diagnosis must be entered in the discrete questions for all suspected (ATS-5) and confirmed TB cases (ATS-3).

| Patient                 | Case Info                       | TB History                 | Tuberculosis     | TB Disease<br>Only | MDR TB            | LTBI Only              | Comprehensive<br>TB Treatment<br>Details | Contact<br>Investigation | Contact<br>Records | Supplemental<br>Info |  |
|-------------------------|---------------------------------|----------------------------|------------------|--------------------|-------------------|------------------------|------------------------------------------|--------------------------|--------------------|----------------------|--|
| Go to: Initial Ev       | aluation   <u>Risk H</u>        | -actors   <u>Diagnos</u> t | ic lesting Chest | Imaging   Addition | al Imaging   Epic | <u>demiologic Inve</u> | <u>stigation</u>                         |                          |                    |                      |  |
| Expand Section          | <u>15</u>                       |                            |                  |                    |                   |                        |                                          |                          |                    |                      |  |
| 🗄 Initial Eval          | uation                          |                            |                  |                    |                   |                        |                                          |                          |                    | Back to top          |  |
| E Risk Facto            | rs                              |                            |                  |                    |                   |                        |                                          |                          |                    | Back to top          |  |
| Diagnostic              | : Testing                       |                            |                  |                    |                   |                        |                                          |                          |                    | Back to top          |  |
| Expand Subsec           | ctions<br>Test and All N        | on DST TR Lab 1            | lost Dosults     |                    |                   |                        |                                          |                          |                    |                      |  |
| HIV Status              | Test and All N                  |                            | lest Results     |                    |                   |                        |                                          |                          |                    |                      |  |
| Tuberculin              | (Mantoux) Skin                  | n Test at Diagnos          | is               |                    |                   |                        |                                          |                          |                    |                      |  |
| Interferon (            | Gamma Release                   | e Assay for Myco           | bacterium tuber  | culosis at Diagn   | osis              |                        |                                          |                          |                    |                      |  |
| Sputum Sm     Sputum Cu | iear<br>Ituro                   |                            |                  |                    |                   |                        |                                          |                          |                    |                      |  |
| Pathology/              | Cytology of Tis                 | sue or Other Bo            | dily Fluids      |                    |                   |                        |                                          |                          |                    |                      |  |
| E Culture of            | lissue or Other                 | Bodily Fluids              |                  |                    |                   |                        |                                          |                          |                    |                      |  |
| Nucleic Aci             | d Amplification                 | n Test Result              |                  |                    |                   |                        |                                          |                          |                    |                      |  |
| - Lab Interpr           | etive Reneating                 | t Results                  |                  |                    |                   |                        |                                          |                          |                    |                      |  |
|                         | Test Tures                      |                            | Caraiman C       |                    | Date Collec       | ted or Da              | te Reported or                           | Test Result              | Test Result        | Quantitative         |  |
|                         | rest type                       |                            | specimen so      | Surce Site         | Placed            | Re                     | ad                                       | Qualitative              | Quantitative       | Units                |  |
|                         | Hemoglobin /                    | A1c                        | Blood            |                    | 12/15/2023        | 12                     | /15/2023                                 |                          | 6.7                | percent              |  |
|                         | Culture                         |                            | Sputum           |                    | 10/13/2023        | 12                     | /08/2023                                 | Negative                 |                    |                      |  |
|                         |                                 |                            | Te               | est Type:          |                   | ~                      |                                          |                          |                    |                      |  |
|                         |                                 |                            | Other Te         | est Type:          |                   |                        |                                          |                          |                    |                      |  |
|                         |                                 |                            | Specimen Sou     | rce Site:          |                   |                        |                                          | ~                        |                    |                      |  |
|                         |                                 | Oth                        | er Specimen Sou  | rce Site:          |                   |                        |                                          |                          |                    |                      |  |
|                         | Date Collected or Placed:       |                            |                  |                    |                   |                        |                                          |                          |                    |                      |  |
|                         |                                 |                            | Date Reported    | or Read:           |                   |                        |                                          |                          |                    |                      |  |
|                         |                                 |                            | Test Result (Qua | alitative):        |                   | ~                      |                                          |                          |                    |                      |  |
|                         |                                 | 1                          | est Result (Quar | titative):         |                   |                        |                                          |                          |                    |                      |  |
|                         | Quantitative Test Result Units: |                            |                  |                    |                   |                        |                                          |                          |                    |                      |  |
|                         |                                 |                            |                  |                    |                   |                        |                                          |                          |                    | bbA                  |  |

Additional or new lab results should be entered in the Lab Interpretive Repeating Block.

The first negative smear and/or culture used to confirm sputum smear and/or culture conversion should be entered in the Lab Interpretive Repeating Block.

The first Chest X-Ray and Chest CT Imaging result significant to the TB diagnosis must be entered in the Chest Radiograph and Other Chest Imaging Study Results subsection for all suspected (ATS-5) and confirmed TB cases (ATS-3).

| Patient           | Case Info                | TB History        | Tuberculosis         | TB Disease<br>Only | MDR TB            | LTBI Only        | Comprehensive<br>TB Treatment<br>Details | Contact<br>Investigation | Contact<br>Records | Supplementa<br>Info |
|-------------------|--------------------------|-------------------|----------------------|--------------------|-------------------|------------------|------------------------------------------|--------------------------|--------------------|---------------------|
| Go to: Initial Ev | aluation   <u>Risk F</u> | actors   Diagnost | ic Testing   Chest I | maging   Addition  | al Imaging   Epic | lemiologic Inves | stigation                                |                          |                    |                     |
| Expand Section    | <u>15</u>                |                   |                      |                    |                   |                  |                                          |                          |                    |                     |
| 🗄 Initial Eval    | uation                   |                   |                      |                    |                   |                  |                                          |                          |                    | Back to             |
| E Risk Facto      | rs                       |                   |                      |                    |                   |                  |                                          |                          |                    | Back to             |
| Diagnostic        | Testing                  |                   |                      |                    |                   |                  |                                          |                          |                    | Back to             |
| Chest Image       | ging                     |                   |                      |                    |                   |                  |                                          |                          |                    | Back to             |
| Collapse Subse    | ections<br>adjograph and | Other Chest Ima   | aina Study Resu      | ilts               |                   |                  |                                          |                          |                    |                     |
|                   | <u>5</u>                 |                   | Initial Chest X-R    | ay Date:           |                   |                  |                                          |                          |                    |                     |
|                   |                          | h                 | nitial Chest X-Ray   | Result:            |                   | ~                |                                          |                          |                    |                     |
|                   |                          |                   | Evidence of a        | a Cavity:          | ~                 | ,                |                                          |                          |                    |                     |
|                   |                          |                   | Evidence of Mil      | liary TB:          | ~                 |                  |                                          |                          |                    |                     |
|                   |                          | Eviden            | ce of Lymphader      | nopathy:           | ~                 |                  |                                          |                          |                    |                     |
|                   |                          |                   | Was this a comp      | arison?:           | ~                 |                  |                                          |                          |                    |                     |
|                   |                          |                   | Comparis             | on Date:           |                   |                  |                                          |                          |                    |                     |
|                   |                          |                   | Comparison           | Result:            | *                 |                  |                                          |                          |                    |                     |
|                   |                          |                   | Notes - Che          | st XRay:           |                   |                  |                                          |                          | //                 |                     |
|                   |                          | In                | itial Chest CT Sc    | an Date:           |                   |                  |                                          |                          |                    |                     |
|                   |                          | Initi             | al Chest CT Scan     | Result:            |                   | ~                |                                          |                          |                    |                     |
|                   |                          |                   | Evidence of a        | a Cavity:          | ~                 |                  |                                          |                          |                    |                     |
|                   |                          |                   | Evidence of Mil      | liary TB:          | ~                 |                  |                                          |                          |                    |                     |
|                   |                          | Eviden            | ce of Lymphader      | nopathy:           | ~                 |                  |                                          |                          |                    |                     |
|                   |                          |                   | Was this a comp      | arison?:           | ~                 |                  |                                          |                          |                    |                     |
|                   |                          |                   | Comparis             | on Date:           |                   |                  |                                          |                          |                    |                     |
|                   |                          |                   | Comparison           | Result:            | *                 |                  |                                          |                          |                    |                     |
|                   |                          |                   | Chest C              | T Notes:           |                   |                  |                                          |                          |                    |                     |

Additional chest imaging studies should be entered in the Additional Chest Imaging subsection.

|     | Patient                      | Case Info                      | TB History        | Tuberculosis          | TB Disease<br>Only     | MDR TB         | LTBI Only          | Comprehensive<br>TB Treatment<br>Details | Contact<br>Investigation | Contact<br>Records | Supplemental<br>Info |
|-----|------------------------------|--------------------------------|-------------------|-----------------------|------------------------|----------------|--------------------|------------------------------------------|--------------------------|--------------------|----------------------|
|     | Go to: Initial Ev            | aluation   <u>Risk F</u>       | actors   Diagnost | ic Testing   Chest In | naging   Addition      | al Imaging   E | pidemiologic Inves | <u>tigation</u>                          |                          | _                  |                      |
|     | Expand Section               | <u>15</u>                      |                   |                       |                        |                |                    |                                          |                          |                    |                      |
|     | 🗄 Initial Eval               | uation                         |                   |                       |                        |                |                    |                                          |                          |                    | Back to top          |
|     | E Risk Facto                 | rs                             |                   |                       |                        |                |                    |                                          |                          |                    | Back to top          |
|     | 🛨 Diagnostic                 | Testing                        |                   |                       |                        |                |                    |                                          |                          |                    | Back to top          |
|     | 🖃 Chest Imag                 | ging                           |                   |                       |                        |                |                    |                                          |                          |                    | Back to top          |
|     | Expand Subsec<br>22. Chest R | <u>ctions</u><br>adiograph and | Other Chest Ima   | aging Study Resul     | ts                     |                |                    |                                          |                          |                    |                      |
| - \ | Additional (                 | Chest Imaging                  |                   | 5 5 ,                 |                        |                |                    |                                          |                          |                    |                      |
|     |                              | Type of Che                    | st Study          |                       | Date of Ches           | st Study 🛛 🖡   | lesult of Chest St | udy                                      | Evidence of C            | Cavity Evide       | ence of Miliary TB   |
|     | 🖹 🖉 🕷                        | Plain Chest X                  | K-Ray             |                       | 12/11/2023             | C              | Consistent with TB |                                          | Yes                      | No                 |                      |
| _ ٢ |                              |                                |                   | Type of Chest         | <b>Study:</b> Plain Ch | nest X-Ray     | ~                  |                                          |                          |                    |                      |
|     |                              |                                | 0                 | ther Type of Chest    | Study:                 |                |                    |                                          |                          |                    |                      |
| •   |                              |                                |                   | Date of Chest         | study: 12/11/20        | 023 🎟          |                    |                                          |                          |                    |                      |
|     |                              |                                |                   | Result of Chest       | Study: Consiste        | ent with TB    | ~                  |                                          |                          |                    |                      |
|     |                              |                                |                   | Evidence of           | Cavity: Yes            | ~              |                    |                                          |                          |                    |                      |
|     |                              |                                |                   | Evidence of Mili      | ary TB: No             | ~              |                    |                                          |                          |                    |                      |
|     |                              |                                | Eviden            | ice of Lymphaden      | opathy: No             | ~              |                    |                                          |                          |                    |                      |
|     |                              |                                |                   |                       | Follow-u               | ip CXR after ( | one month Rx-impr  | rovement in size of o                    | cavitation               |                    |                      |
|     |                              |                                | Additio           | nal Chest Imaging     | Notes:                 |                |                    |                                          |                          |                    |                      |
|     |                              |                                |                   |                       |                        |                |                    |                                          |                          |                    |                      |
|     |                              |                                |                   |                       |                        |                |                    |                                          |                          |                    |                      |
|     |                              |                                |                   |                       |                        |                |                    |                                          |                          |                    | Add New              |

All Non-Chest Imaging should be entered in the Additional Imaging Section of the Tuberculosis Tab.

| Patient                                      | Case Info                 | TB History                 | Tuberculosis               | TB Disease<br>Only | MDR TB            | LTBI Only        | Comprehensive<br>TB Treatment<br>Details | Contact<br>Investigation | Contact<br>Records | Supplemental<br>Info |
|----------------------------------------------|---------------------------|----------------------------|----------------------------|--------------------|-------------------|------------------|------------------------------------------|--------------------------|--------------------|----------------------|
| Go to: Initial Ev                            | valuation   <u>Risk F</u> | actors   <u>Diagnost</u> i | <u>c Testing   Chest I</u> | maging   Addition  | al Imaging   Epid | lemiologic Inves | <u>tigation</u>                          |                          |                    |                      |
| Expand Section                               | <u>ns</u>                 |                            |                            |                    |                   |                  |                                          |                          |                    |                      |
| 🗄 Initial Eval                               | uation                    |                            |                            |                    |                   |                  |                                          |                          |                    | Back to top          |
| E Risk Facto                                 | ors                       |                            |                            |                    |                   |                  |                                          |                          |                    | Back to top          |
| 🛨 Diagnostic                                 | : Testing                 |                            |                            |                    |                   |                  |                                          |                          |                    | Back to top          |
| 🕀 Chest Ima                                  | ging                      |                            |                            |                    |                   |                  |                                          |                          |                    | Back to top          |
| - Additional                                 | Imaging                   |                            |                            |                    |                   |                  |                                          |                          |                    | Back to top          |
| Conapse Subset Conapse Subset Conapse Subset | TB Imaging                |                            |                            |                    |                   |                  |                                          |                          |                    |                      |
|                                              | Туре с                    | of Imaging Study           |                            | Date of Stu        | udy               | Body Sit         | ie                                       | Result                   |                    |                      |
| È 🗋                                          | 💥 MRI                     |                            |                            | 09/25/2023         |                   | Brain            |                                          | Consistent v             | with TB            |                      |
|                                              |                           |                            | Type of Imaging            | g Study:           |                   | ~                |                                          |                          |                    |                      |
|                                              |                           | Othe                       | r Type of Imaging          | g Study:           |                   |                  |                                          |                          |                    |                      |
|                                              |                           |                            | Date o                     | f Study:           |                   |                  |                                          |                          |                    |                      |
|                                              |                           |                            | Other Bo                   | dy Site:           | ×                 |                  |                                          |                          |                    |                      |
|                                              |                           |                            | Other Do                   | ay site.           |                   | ~                |                                          |                          |                    |                      |
|                                              |                           |                            |                            | - Consist          | ∠<br>ent with TB  |                  |                                          |                          |                    |                      |
|                                              |                           |                            |                            | Result: Not con    | isistent with TB  |                  |                                          |                          |                    |                      |
|                                              |                           |                            |                            | Unknov             | vn v              | -                |                                          |                          |                    |                      |
|                                              |                           |                            |                            |                    |                   |                  |                                          |                          |                    |                      |
|                                              |                           | Note                       | s - Other Imaging          | g Study:           |                   |                  |                                          |                          |                    |                      |
|                                              |                           |                            |                            |                    |                   |                  |                                          |                          |                    |                      |
|                                              |                           |                            |                            |                    |                   |                  |                                          |                          | /                  |                      |

| Patient           | Case Info                          | TB History        | Tuberculosis       | TB Disease<br>Only  | MDR TB            | LTBI Only        | Comprehensive<br>TB Treatment<br>Details | Contact<br>Investigation | Contact<br>Records | Supplemental<br>Info |  |  |
|-------------------|------------------------------------|-------------------|--------------------|---------------------|-------------------|------------------|------------------------------------------|--------------------------|--------------------|----------------------|--|--|
| Go to: Initial Ev | aluation   <u>Risk F</u>           | actors   Diagnost | ic Testing   Chest | maging   Addition   | al Imaging   Epid | lemiologic Inves | <u>tigation</u>                          |                          |                    |                      |  |  |
| Expand Section    | IS                                 |                   |                    |                     |                   |                  |                                          |                          |                    |                      |  |  |
| 🛨 Initial Eval    | uation                             |                   |                    |                     |                   |                  |                                          |                          |                    | Back to top          |  |  |
| E Risk Facto      | rs                                 | Sta               | ate case n         | r LTBIs             | Bac               |                  |                                          |                          |                    |                      |  |  |
| Diagnostic        | Testing                            | asso              | ciated wit         | th the pat          | ient, sho         | nanually         |                                          |                          | Back to top        |                      |  |  |
| 🛨 Chest Imag      | ging                               | ent               | ered in th         | e Linked            | Case Nui          | mber rep         | eating                                   |                          |                    | Back to top          |  |  |
| Additional        | Imaging                            | — I               | olock in th        | e Enidem            | niologic I        | nvestiga         | tion                                     | Bac                      |                    |                      |  |  |
| Epidemiol         | ogic Investiga                     | tion              |                    |                     | norogier          | in conga         |                                          |                          |                    | Back to top          |  |  |
| Collapse Subse    | <u>ections</u><br>aic Investigatio | n                 |                    |                     |                   |                  |                                          |                          |                    |                      |  |  |
| 29. Linked        | Case Number                        |                   |                    |                     |                   |                  |                                          |                          |                    |                      |  |  |
|                   | Linked Case                        | Number            |                    |                     |                   |                  |                                          |                          |                    |                      |  |  |
| No Data has       | been entered.                      |                   |                    |                     |                   |                  |                                          |                          |                    |                      |  |  |
| Complete Tabl     | e Below for All K                  | nown TB and LT    | BI Cases Epidemi   | ologically Linked t | o This Case.      |                  |                                          |                          |                    |                      |  |  |
|                   |                                    | Li                | nked State Case    | Number:             |                   |                  |                                          |                          |                    |                      |  |  |
|                   |                                    |                   |                    |                     |                   |                  |                                          |                          |                    | Add                  |  |  |

## Demo Part 3

Tuberculosis Tab

https://vimeo.com/901264745/b63f3c56ca?share=copy

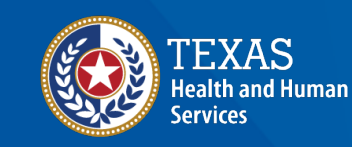

Texas Department of State Health Services

#### Course Number 2, Demonstration Part 3: Tuberculosis Tab

NEDSS Tuberculosis (TB) Training Course for Public Health Regions and Local Health Departments (R/LHDs) Texas Department of State Health Services

## Review these tabs: Patient, Case Info, TB History, Tuberculosis

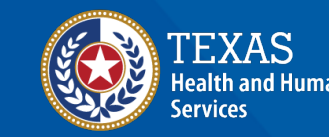

Texas Department of State Health Services

| Patient           | Case Info        | TB History                  | Tuberculosis                | TB Dise<br>Only   | ease<br>y         | MDR TB         | LTBI Only              | Comprehensive<br>TB Treatment<br>Details | Contact<br>Investigation | The <b>1</b> |
|-------------------|------------------|-----------------------------|-----------------------------|-------------------|-------------------|----------------|------------------------|------------------------------------------|--------------------------|--------------|
| Go to: Clinical H | istory and Findi | <u>ngs   Initial Treatn</u> | <u>nent Information   O</u> | <u>Genotyping</u> | g and Drug        | Susceptibility | <u>y   MDR TB Case</u> | <u>  Case Outcome</u>                    |                          | Table        |
| Expand Sections   | 2                |                             |                             |                   |                   |                |                        |                                          |                          |              |
| Collanse Subsec   | tory And Find    | lings                       |                             |                   |                   |                |                        |                                          |                          | treat        |
| Symptom Or        | nset and Site of | f TB Disease                |                             |                   |                   |                |                        |                                          |                          | susce        |
|                   | 24. Dat          | e of Illness Onse           | t or Symptom Sta            | art Date:         |                   |                |                        |                                          |                          | sputu        |
|                   |                  |                             |                             |                   | (Use Ctrl t       | o select more  | e than one)            |                                          |                          | treat        |
|                   |                  |                             |                             |                   | Accessory         | / sinus        |                        | Ī                                        |                          | and r        |
|                   | 25.              | Site of TB Disea            | ase (select all that        | t apply):         | Adrenal g<br>Anus | land           |                        |                                          | 、                        | treat        |
|                   |                  |                             |                             |                   | Appendix          |                |                        | -                                        |                          |              |
|                   |                  |                             |                             |                   | Selected          | Values:        |                        |                                          |                          | Tho T        |
|                   | Other 25.        | Site of TB Disea            | ase (select all that        | t apply):         |                   |                |                        |                                          |                          | ine i        |
| 🗄 Initial Treat   | ment Informat    | tion                        |                             |                   |                   |                |                        |                                          |                          | can o        |
| Genotyping        | And Drug Su      | sceptibility                |                             |                   |                   |                |                        |                                          |                          | Tube         |
| H MDR TB Ca       | se               |                             |                             |                   |                   |                |                        |                                          |                          | RVCT         |
| Case Outco        | me               |                             |                             |                   |                   |                |                        |                                          |                          |              |

The **TB Disease Only Tab** contains initial treatment, drug susceptibility, genotype, sputum conversion, treatment completion, and moves during treatment information.

The TB Disease Only Tab can only be edited in Tuberculosis (2020 RVCT) Investigations.

|                              | Initial Treatment Info<br>Collapse Subsections     Treatment | ormation                                                        |                                           |                         |                        |                                                     |
|------------------------------|--------------------------------------------------------------|-----------------------------------------------------------------|-------------------------------------------|-------------------------|------------------------|-----------------------------------------------------|
|                              |                                                              |                                                                 |                                           | 30. D                   | ate Therapy Started:   |                                                     |
|                              | 31. Initial Drug Regimen                                     |                                                                 |                                           |                         | C                      |                                                     |
|                              | _                                                            |                                                                 |                                           |                         |                        | Standard Regimen (4)                                |
| The <b>Initial D</b>         | <b>rug Regimen</b> ar                                        | nd Phenotypic                                                   | Drug Susceptibili                         | ty                      |                        | Mark Rest 'No'                                      |
| <b>Testing Infor</b>         | mation questio                                               | ns have specia                                                  | al feature buttons.                       |                         | _                      |                                                     |
|                              |                                                              |                                                                 |                                           |                         |                        |                                                     |
| For details o<br>Modules for | n how to use th<br>Data Entry Con                            | ese buttons re<br>tractors Modu                                 | eview NEDSS Train<br>le 5.                | ing                     |                        |                                                     |
|                              | Drug Susceptibility Tes                                      | ting                                                            |                                           |                         |                        |                                                     |
|                              |                                                              | 3                                                               | 4. Was phenotypic/growth-base             | ed drug susceptibili    | ity testing done?: Yes | ~                                                   |
|                              | IF YES, provide test results Phenotypic Drug Susce           | (For the initial susceptibilite<br>eptibility Testing Informate | ty testing please send a response<br>tion | e for each test type in | the value set. Changes | in susceptibility should be reporte                 |
|                              |                                                              | Drug Name                                                       |                                           | Date Collected          | Date Reported          | Specimen Source                                     |
|                              | No Data has been entered                                     | d                                                               |                                           |                         | Sta                    | andard Susceptibilities (4)<br>Mark Rest 'Not Done' |

| Patient         | Case Info                          | TB History            | Tuberculosis           | TB Disease<br>Only | MDR TB           | LTBI Only              | Comprehensive<br>TB Treatment<br>Details | Conta<br>Investiga | ct<br>Ition | Contact<br>Records | Supplemental<br>Info      |   |
|-----------------|------------------------------------|-----------------------|------------------------|--------------------|------------------|------------------------|------------------------------------------|--------------------|-------------|--------------------|---------------------------|---|
| Go to: Clinical | History and Find                   | lings   Initial Treat | ment Information       | Genotyping and     | Drug Susceptibil | <u>ity   MDR TB Ca</u> | se   Case Outcome                        |                    |             |                    |                           | H |
| Expand Section  | <u>ns</u>                          |                       |                        |                    |                  |                        |                                          |                    | Sput        | tum Cultui         | e                         |   |
| El Clinical Hi  | story And Fine                     | dings                 |                        |                    |                  |                        |                                          |                    | Con         | version Do         | cumented                  | 2 |
| 🗄 Initial Trea  | tment Informa                      | ation                 |                        |                    |                  |                        |                                          |                    | con         |                    |                           |   |
| + Genotypin     | a And Drug S                       | usceptibility         |                        |                    |                  |                        |                                          |                    | mus         | st be enter        | ed in the                 |   |
|                 | ase                                |                       |                        |                    |                  |                        |                                          |                    | Case        | e Outcom           | <mark>e</mark> section of | F |
| Case Outo       | ome                                |                       |                        |                    |                  |                        |                                          |                    | the         | TB Disease         | e Only Tab                |   |
| Collapse Subs   | <u>ections</u><br>Ilture Conversio | on Documented         |                        |                    |                  |                        |                                          | i                  | and         | the corres         | sponding                  |   |
|                 | 37. Sp                             | outum Culture C       | onversion Docum        | nented?:           | ~                |                        |                                          |                    | nega        | ative lab re       | esult must                |   |
| If Yes,         | date specimen                      | collected for FIF     | ST consistently sputum | culture:           |                  |                        |                                          |                    | be e        | entered in         | the <b>Lab</b>            |   |
| lf No,          | reason for not                     | documenting sp        | utum culture con       | version:           |                  |                        | ~                                        |                    | Inte        | rpretive R         | epeating                  |   |
| Other If No,    | reason for not                     | documenting sp        | utum culture con       | version:           |                  |                        |                                          |                    |             |                    |                           |   |
|                 |                                    |                       |                        |                    |                  |                        | ]                                        |                    | RIOC        | <b>CK</b> section  | of the                    |   |

Tuberculosis Tab.

| Patient       | Case Info                             | TB History                | Tuberculosis         | TB Disease<br>Only              | MDR TB                                                           | LTBI Only        | Comprehensive<br>TB Treatment<br>Details | Contact<br>Investigation | Contact<br>Records | Supplemental<br>Info |                                            |
|---------------|---------------------------------------|---------------------------|----------------------|---------------------------------|------------------------------------------------------------------|------------------|------------------------------------------|--------------------------|--------------------|----------------------|--------------------------------------------|
| Go to: Clinic | al History and Fine                   | L<br>dings   Initial Trea | tment Information    | L<br>Genotyping and             | Drug Susceptibi                                                  | lity   MDR TB Ca | ase   Case Outcome                       | 2                        |                    |                      |                                            |
| Expand Sect   | ions                                  |                           |                      |                                 |                                                                  |                  |                                          |                          |                    |                      |                                            |
| Clinical      | History And Fin                       | dings                     |                      |                                 |                                                                  |                  |                                          |                          |                    | Back to top          |                                            |
| 🗄 Initial Tr  | eatment Inform                        | ation                     |                      |                                 |                                                                  |                  |                                          |                          |                    | Back to top          |                                            |
| 🛨 Genotyp     | ing And Drug S                        | usceptibility             |                      |                                 |                                                                  |                  |                                          |                          |                    | Back to top          |                                            |
| H MDR TB      | Case                                  |                           |                      |                                 |                                                                  |                  |                                          |                          |                    | Back to top          |                                            |
| - Case Ou     | tcome                                 |                           |                      |                                 |                                                                  |                  |                                          |                          |                    | Back to top          |                                            |
| Collapse Sul  | o <u>sections</u><br>Culture Conversi | on Documented             |                      |                                 |                                                                  |                  |                                          |                          |                    |                      | The first Out of State or Out of Country   |
|               | [                                     | oid patient move          | e before starting t  | herapy?:                        | *                                                                |                  |                                          |                          |                    |                      |                                            |
|               |                                       | 38                        | . Moved During T     | herapy?:                        | ~                                                                |                  |                                          |                          |                    |                      | move should be entered in the <b>Moved</b> |
|               | If Ye                                 | s, Moved to Whe           | ere (select all that | apply)?: (Use<br>Out c<br>Out c | Ctrl to select more<br>f State<br>f United States<br>ted Values: | re than one)     |                                          |                          |                    |                      | subsection.                                |
|               |                                       | If Out of                 | State, Specify Des   | tination:                       |                                                                  | ~                |                                          |                          |                    |                      | Additional Out of State or Out of          |
|               |                                       | If moved o                | ut of state, was I.  | N sent?:                        | *                                                                |                  |                                          |                          |                    |                      | Country and all In State movies should     |
|               |                                       | If moved                  | out of state, date   | IJN sent:                       |                                                                  |                  |                                          |                          |                    |                      | Country and an in-state moves should       |
|               |                                       | If Out of Co              | untry, Specify Des   | tination:                       |                                                                  |                  | *                                        |                          |                    |                      | he entered in the Additional Move          |
|               |                                       | Tran                      | snational Referra    | I Made?:                        | ~                                                                |                  |                                          |                          |                    |                      | be entered in the Additional Move          |
|               | lf patient moved                      | out of country,           | where was referra    | I made?:                        |                                                                  | ~                |                                          |                          |                    |                      | Repeating Block subsection                 |
| Other         | If patient moved                      | out of country,           | where was referra    | I made?:                        |                                                                  |                  |                                          |                          |                    |                      | Repeating block subscetton.                |
| - Addition    | al Move Reneatin                      | a Block                   | Date Refer           | al Made:                        |                                                                  | -                |                                          |                          |                    |                      |                                            |
|               | Moved to C                            | y stoon                   |                      | Date Referra                    | Moved To St                                                      | ato              | -                                        | Data LIN Sant            | Moved to Just      | diction              |                                            |
|               |                                       | Junity                    |                      | Made                            | woved to St                                                      | ate              |                                          | 12/07/2022               | Public Health      | suiction             |                                            |
|               | •                                     |                           | Moved T              | Whore: In Stat                  |                                                                  |                  |                                          | 12/07/2023               | Public Health H    | egion /              |                                            |
|               |                                       |                           | Moved to             | Country:                        | 5                                                                | ~                | ~                                        |                          |                    |                      |                                            |
| If            | moved out of co                       | untry, was a tra          | nsnational referra   | I made?:                        | ~                                                                |                  |                                          |                          |                    |                      |                                            |
|               | f patient moved                       | out of country,           | where was referra    | I made?:                        |                                                                  | ~                |                                          |                          |                    |                      |                                            |
| Other         | If patient moved                      | out of country,           | where was referra    | I made?:                        |                                                                  |                  |                                          |                          |                    |                      |                                            |

Only Central Office TB Unit will select if the case was closed as non-countable.

R/LHD should notify their TB Unit surveillance case consultant of any TB cases that should be un-counted.

| Patient                                              | Case Info                                                 | TB History                            | Tuberculosis                                                          | TB Disease<br>Only                                     | MDR TB                                                                                                    | LTBI Only                                                       | Comprehensive<br>TB Treatment<br>Details | Contact<br>Investigation | Contact<br>Records | Supplemental<br>Info |
|------------------------------------------------------|-----------------------------------------------------------|---------------------------------------|-----------------------------------------------------------------------|--------------------------------------------------------|----------------------------------------------------------------------------------------------------|-----------------------------------------------------------------|------------------------------------------|--------------------------|--------------------|----------------------|
| Go to: Clinic                                        | al History and Find                                       | <u>lings   Initial Trea</u>           | ment Information                                                      | Genotyping and                                         | Drug Susceptibil                                                                                          | <u>ity</u>   <u>MDR TB Ca</u>                                   | <u>se   Case Outcome</u>                 |                          |                    |                      |
| Expand Sec                                           | tions                                                     |                                       |                                                                       |                                                        |                                                                                                    |                                                                 |                                          |                          |                    |                      |
| Clinical                                             | History And Fine                                          | dings                                 |                                                                       |                                                        |                                                                                                    |                                                                 |                                          |                          |                    | Back to top          |
| 🗄 Initial Tr                                         | eatment Informa                                           | ation                                 |                                                                       |                                                        |                                                                                                    |                                                                 |                                          |                          |                    | Back to top          |
| 🗄 Genoty                                             | ing And Drug S                                            | usceptibility                         |                                                                       |                                                        |                                                                                                    |                                                                 |                                          |                          |                    | Back to top          |
|                                                      | Case                                                      |                                       |                                                                       |                                                        |                                                                                                    |                                                                 |                                          |                          |                    | Back to top          |
| 🗆 Case Ou                                            | itcome                                                    |                                       |                                                                       |                                                        |                                                                                                    |                                                                 |                                          |                          |                    | Back to top          |
| Expand Sub<br>Sputum<br>Moved<br>Addition<br>Therapy | <u>sections</u><br>Culture Conversio<br>al Move Repeating | on Documented<br>g Block              |                                                                       |                                                        |                                                                                                    |                                                                 |                                          |                          |                    |                      |
|                                                      |                                                           | Proj                                  | ected Therapy St                                                      | op Date:                                               |                                                                                                    |                                                                 |                                          |                          |                    |                      |
|                                                      |                                                           | 3                                     | 9. Date Therapy S                                                     | stopped:                                               |                                                                                                    |                                                                 |                                          |                          |                    |                      |
|                                                      | 40. R                                                     | eason Therapy S                       | Stopped or Never                                                      | Started:                                               |                                                                                                    |                                                                 |                                          | *                        |                    |                      |
|                                                      | Other 40. R                                               | eason Therapy S                       | stopped or Never                                                      | Started:                                               |                                                                                                    |                                                                 |                                          |                          |                    |                      |
| 41. R                                                | eason TB Disease                                          | e Therapy Exten<br>Applica            | ded Beyond 12 M<br>ble (select all tha                                | onths, If<br>t apply): Failu<br>Selev                  | out to select mor<br>rise Drug Reactio<br>cally Indicated for<br>re<br>lity to Use Rifamp<br>cted Values: | e <i>than one)</i><br>n<br>Reasons Other<br>bin (resistance, ir | Than Above ntolerance, etc.)             |                          |                    |                      |
| Other 41. R                                          | eason TB Disease                                          | e Therapy Exten                       | ded Beyond 12 M                                                       | onths, If                                              |                                                                                                    |                                                                 |                                          |                          |                    |                      |
|                                                      |                                                           | Арриса                                | bie (Select all tha                                                   | (Use                                                   | Ctrl to select mor                                                                                        | e than one)                                                     |                                          |                          |                    |                      |
|                                                      | 42. Treatm                                                | nent Administrat                      | ion (select all tha                                                   | t apply): DOT<br>Self-J                                | (Directly observe<br>T (Electronic DO<br>Administered                                                     | ed therapy, in per<br>T, via video call c                       | rson)<br>or other electronic m           | nethod)                  |                    |                      |
|                                                      |                                                           |                                       |                                                                       | Sele                                                   | cted Values:                                                                                              |                                                                 |                                          |                          |                    |                      |
|                                                      | Was this ca                                               | ase closed as a                       | non-Countable TE                                                      | 3 Case?:                                               | ~                                                                                                    |                                                                 |                                          |                          |                    |                      |
|                                                      | Reas                                                      | on for closure a                      | s non-countable 1                                                     | B case:                                                |                                                                                                    |                                                                 | ~                                        |                          |                    |                      |
| 43. Did 1                                            | he Patient Die (ei                                        | Mortalit<br>ther before diag<br>being | y Information As<br>nosis or at any tin<br>followed by TB p<br>Date o | Of Date: 12/22/2<br>ne while<br>rogram: No<br>f Death: | 2023                                                                                                    |                                                                 |                                          |                          |                    |                      |

#### MDR TB Tab

The **MDR TB Tab** is equivalent to the RVCT MDR TB Supplemental Form. It should be entered for *all* TB cases that second line drugs are used for <u>ANY</u> reason.

|   | Patient             | Case Info         | TB History          | Tuberculosis        | TB Disease Only      | MDR TB              | LTBI Only     | Comprehensive<br>TB Treatment<br>Details | Contact<br>Investigation | Contact Records    | Supplemental<br>Info |
|---|---------------------|-------------------|---------------------|---------------------|----------------------|---------------------|---------------|------------------------------------------|--------------------------|--------------------|----------------------|
|   | - Multi-Drug Re     | sistant (MDR)     |                     |                     |                      |                     |               |                                          |                          |                    |                      |
|   | Collapse Subsection | ons               |                     |                     |                      |                     |               |                                          |                          |                    |                      |
|   | MDR Treatmen        | t Course          |                     |                     |                      |                     |               |                                          |                          |                    |                      |
|   |                     |                   |                     | 1.                  | History of Treatmer  | nt Before Current E | pisode:       | ~                                        |                          |                    |                      |
|   |                     |                   |                     | 2. Date I           | MDR TB Therapy St    | arted for Current E | pisode:       |                                          |                          |                    |                      |
|   |                     |                   |                     | Primary Re          | esistance or Secon   | dary/Acquired Resi  | stance:       |                                          | ~                        |                    |                      |
|   | 3. Drugs Ever       | Used for MDR Trea | tment               |                     |                      |                     |               |                                          |                          |                    |                      |
|   |                     | Drug              |                     |                     |                      |                     |               |                                          | Lenç                     | th of Time Adminis | stered               |
|   | No Data has bee     | n entered.        |                     |                     |                      |                     |               |                                          |                          |                    |                      |
|   |                     |                   |                     |                     |                      |                     | Drug:         |                                          | *                        |                    |                      |
|   |                     |                   |                     |                     |                      | Othe                | r Drug:       |                                          |                          |                    |                      |
|   |                     |                   |                     |                     | Len                  | gth of Time Admini  | stered:       | *                                        |                          |                    |                      |
| 1 |                     |                   |                     |                     |                      | -                   |               |                                          |                          |                    |                      |
|   | MDR Treatment       | t Course Continue | d                   |                     |                      |                     |               |                                          |                          |                    |                      |
|   |                     | 4. [              | Date Injectable Med | lication Stopped (I | f no injectable drug | s were used leave   | blank.):      |                                          |                          |                    |                      |
|   |                     |                   |                     |                     | 5. Was Surgery Per   | formed to Treat MD  | R TB?:        |                                          |                          |                    |                      |
|   |                     |                   |                     |                     | or flue eargery i er | If Vos Data of S    |               |                                          |                          |                    |                      |
|   | - 6 Side Effecte    |                   |                     |                     |                      | in res, Date of 5   | ungery.       |                                          |                          |                    |                      |
|   | L 0. Side Lifects   | Side Eff          | oot                 |                     |                      |                     | Sido Effect F | vnorionood                               |                          |                    |                      |
|   | No Data has bee     | n entered         | ect                 |                     |                      |                     | Side Effect E | xperienced                               |                          |                    |                      |
|   |                     |                   |                     |                     |                      | £:da                | Effort        |                                          |                          |                    |                      |
|   |                     |                   |                     |                     |                      | Side                |               |                                          | ×                        | _                  |                      |
|   |                     |                   |                     |                     |                      | Other Side          | Effect:       |                                          |                          |                    |                      |
|   |                     |                   |                     |                     |                      | Side Effect Exper   | ienced:       | ~                                        |                          |                    |                      |
|   |                     |                   |                     |                     |                      | 1                   | When?:        | ~                                        |                          |                    |                      |
|   |                     |                   |                     |                     |                      |                     |               |                                          |                          |                    |                      |

#### **LTBI Only Tab**

The **LTBI Only Tab** contains LTBI treatment information and whether patient moved during treatment.

The LTBI Only Tab can only be edited in the Latent Tuberculosis Infection (2020 TBLISS) Investigations.

|   | Patient                   | Case Info             | TB History                        | Tuberculosis                           | TB Disease<br>Only  | MDR TB                                                                     | LTBI Only                                            | Comprehensive<br>TB Treatment<br>Details | Contact<br>Investigation | Contact<br>Records | Supplemental<br>Info |
|---|---------------------------|-----------------------|-----------------------------------|----------------------------------------|---------------------|----------------------------------------------------------------------------|------------------------------------------------------|------------------------------------------|--------------------------|--------------------|----------------------|
|   | TBLISS Sp Collapse Subse  | ecific Questic        | ons                               |                                        |                     |                                                                            | _                                                    |                                          |                          |                    | Back to top          |
|   | LTBI Treatn               | nent and Outco        | me                                |                                        |                     |                                                                            |                                                      |                                          |                          |                    |                      |
|   |                           |                       | 2                                 | 5. LTBI Therapy S                      | started?:           | ~                                                                          |                                                      |                                          |                          |                    |                      |
|   |                           |                       |                                   | Treatment Sta                          | art Date:           |                                                                            |                                                      |                                          |                          |                    |                      |
|   |                           |                       | Spe                               | cify Initial LTBI R                    | egimen:             |                                                                            |                                                      |                                          |                          | <b>~</b>           |                      |
|   |                           |                       | Other Spe                         | cify Initial LTBI R                    | egimen:             |                                                                            |                                                      |                                          |                          |                    |                      |
|   |                           |                       | Why LT                            | BI Treatment Not                       | Started:            |                                                                            |                                                      |                                          | ~                        |                    |                      |
|   |                           |                       | Other Why LT                      | BI Treatment Not                       | Started:            |                                                                            |                                                      |                                          |                          |                    |                      |
|   |                           |                       | 2                                 | 6. Date Therapy S                      | Stopped:            |                                                                            |                                                      |                                          |                          |                    |                      |
| ] |                           |                       | 27. 1                             | Treatment Admini                       | stration:           | (Directly observe<br>(Directly observe<br>T (Electronic DO<br>Administered | e than one)<br>d therapy, in pe<br>T, via video call | erson)<br>I or other electronic i        | method)                  |                    |                      |
|   |                           |                       | 28. Reaso                         | on LTBI Therapy S                      | Stopped:            |                                                                            |                                                      | *                                        |                          |                    |                      |
|   |                           |                       | Other 28. Reaso                   | on LTBI Therapy S                      | Stopped:            |                                                                            |                                                      |                                          |                          |                    |                      |
|   | NTSS State C              | ase Number sho        | ould be entered a                 | s 4 digit report yea                   | r+ 2 letter state a | abbreviation + 9 c                                                         | ligit alphanume                                      | ric number                               |                          |                    |                      |
|   |                           | NTSS st.              | ate case numbe<br>vere Adverse Ev | r (YYYY-GA-ABCI<br>ent (select all tha | t apply):           | Ctrl to select mor                                                         | e than one)                                          |                                          |                          |                    |                      |
|   | PLEASE IMM                | EDIATELY REPO         | ORT ALL ADVER                     | SE EVENTS RESU                         | JLTING IN HOSI      | PITALIZATION O                                                             | R DEATH TO C                                         | DC AT LTBIDRUGE                          | VENTS@CDC.GC             | V                  |                      |
|   | Moved - LT     Moved Duri | BI<br>ing Treatment - | LTBI                              |                                        |                     |                                                                            |                                                      |                                          | J                        |                    |                      |

#### **LTBI Only Tab**

**Country moves** 

LTBI should be

entered in the

**Moved During** 

subsection

Comprehensive **TB Disease** Contact Contact Supplemental MDR TB LTBI Only Patient Case Info TB History Tuberculosis TB Treatment Only Investigation Records Info Details TBLISS Specific Questions Back to top Expand Subsections LTBI Treatment and Outcome Moved - LTBI Did patient move before starting LTBI therapy?: ~ Did patient move during LTBI therapy?: ¥ Moved During Treatment - LTBI If moved out of If moved out of All In-State, Out of country, was a Date Referral Moved To Where? Moved to Country Moved to State Was IJN sent? country, where was IJN Sent Date transnational Made referral made? refe State, and Out of 10/20/2023 In-State Yes Ø Out of State Arkansas Yes 12/04/2023 Moved To Where?: ~ for patients with Moved to Country: \* If moved out of country, was a transnational referral made?: ~ If moved out of country, where was referral made?: ~ Other If moved out of country, where was referral made?: Date Referral Made: Moved to State: ~ **Treatment – LTBI** Was IJN sent?: ~ IJN Sent Date: Moved to Jurisdiction: ~

#### **Demo Part 4**

#### TB Disease Only, MDR TB, and LTBI Only Tabs

https://vimeo.com/901264754/04e92a1796?share=copy

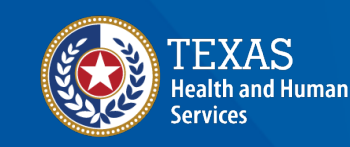

Texas Department of State Health Services

## Course Number 2, Demonstration Part 4: TB Disease Only, MDR TB, and LTBI Only Tabs

NEDS5 Tubersulosis (TB) Training Course for Public Health Regions and Local Health Departments (R/LHDs) Tesas Department of State Health Services

#### **Comprehensive TB Treatment Details Tab**

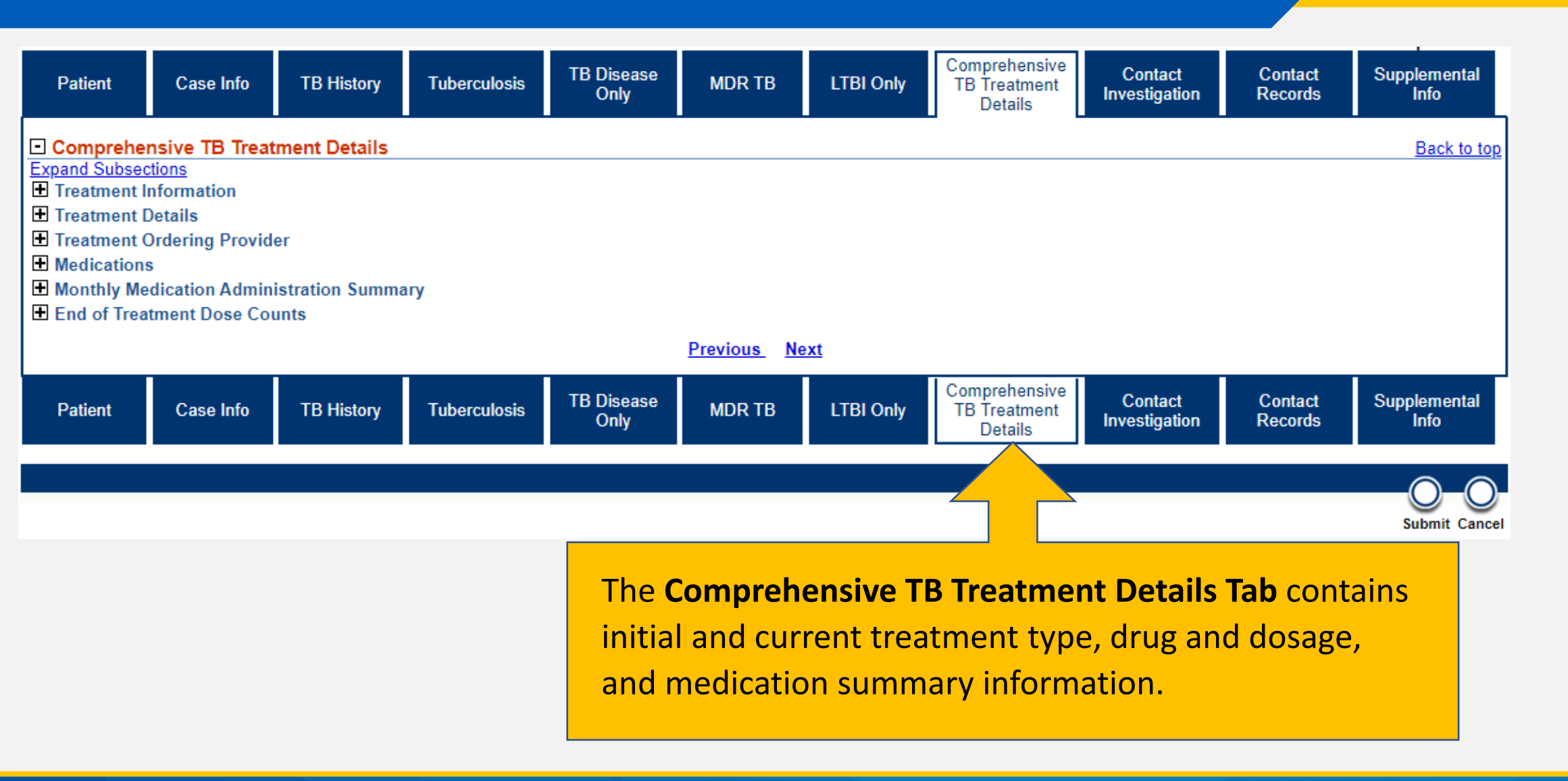

#### **Comprehensive TB Treatment Details Tab**

| Patient                                                                              |                                                  | Case Info                                                    | TB History     | Tuberculosis                                        | TB Disease<br>Only                                                 | MDR TB       | LTBI Only | Comprehensive<br>TB Treatment<br>Details | Contact<br>Investigation | Contact<br>Records | Supplemental<br>Info  |                  |
|--------------------------------------------------------------------------------------|--------------------------------------------------|--------------------------------------------------------------|----------------|-----------------------------------------------------|--------------------------------------------------------------------|--------------|-----------|------------------------------------------|--------------------------|--------------------|-----------------------|------------------|
| Compre<br>Expand Sub<br>Treatment<br>Treatment<br>Treatment<br>Treatment<br>Medicati | hen:<br>secti<br>nt Inf<br>nt De<br>nt Or<br>ons | sive TB Treat<br>ons<br>formation<br>etails<br>dering Provid | tment Details  |                                                     |                                                                    |              |           |                                          |                          |                    | Back to top           |                  |
|                                                                                      |                                                  | Drug                                                         |                | Drug                                                | Start Date                                                         | Drug Stop Da | ate Do:   | sage (mg)                                | Reason Drug St           | opped              |                       |                  |
|                                                                                      | 8                                                | Isoniazid                                                    |                | 10/10                                               | /2023                                                              | 11/05/2023   | 300       | )                                        | Other                    |                    |                       |                  |
|                                                                                      | *                                                | Rifampin                                                     |                | 10/10                                               | /2023                                                              |              | 600       | )                                        |                          | A 11               |                       |                  |
| · 🖹 📝                                                                                | *                                                | Pyrazinamide                                                 | •              | 10/10                                               | /2023                                                              |              | 120       | 0                                        |                          | All m              | nedicatio             | n and dose       |
|                                                                                      | *                                                | Ethambutol                                                   |                | 10/10                                               | /2023                                                              |              | 800       | )                                        |                          |                    |                       |                  |
|                                                                                      | *                                                | Moxifloxacin                                                 |                | 11/06                                               | /2023                                                              |              | 400       | )                                        |                          | chan               | iges mus              | t be             |
|                                                                                      |                                                  |                                                              |                | Oth<br>Drug Sta<br>Drug St<br>Dosa<br>Reason Drug S | Drug:<br>er Drug:<br>art Date:<br>op Date:<br>ge (mg):<br>stopped: |              | v         |                                          |                          | ente<br>Med        | red in th<br>ications | e<br>subsection. |
|                                                                                      | Med                                              | ication Admin                                                | istration Summ | ary                                                 |                                                                    |              |           |                                          |                          |                    | Add                   |                  |

#### **Comprehensive TB Treatment Details Tab**

| Patient                                                                                                    | Case Info                                                                                          | TB History                                                                                      | Tuberculosis                                                                                                    | TB Disease<br>Only                                                                  | MDR TB           | LTBI Only                      | Comprehensive<br>TB Treatment<br>Details                      | Contact<br>Investigation     | C<br>R      | ontact<br>ecords                    | Supplemental<br>Info                                             |                                                            |
|----------------------------------------------------------------------------------------------------|----------------------------------------------------------------------------------------------------|-------------------------------------------------------------------------------------------------|----------------------------------------------------------------------------------------------------|-------------------------------------------------------------------------------------|------------------|--------------------------------|---------------------------------------------------------------|------------------------------|-------------|-------------------------------------|------------------------------------------------------------------|------------------------------------------------------------|
| Comprehen Expand Subsect Treatment In Treatment Do Treatment O Treatment O Medications Monthly Medications | i <mark>sive TB Treatr</mark><br>ions<br>formation<br>etails<br>rdering Provide<br>lication Admini | ment Details<br>er<br>stration Summ                                                             | ary                                                                                                    |                                                                                     |                  |                                |                                                               |                              |             | Moi<br>sho<br><b>Mo</b> i           | nthly DO <sup>r</sup><br>uld be er<br><b>nthly Me</b>            | T log doses<br>ntered in the<br>edication                  |
|                                                                                                    | Medication<br>Administered<br>Month                                                                | Medication A                                                                                    | Administration Site                                                                                                    | e TB Medicatio                                                                      | on Delivery Type | Number of<br>Targeted<br>Doses | Number of<br>DOT<br>(DOT/VDOT)<br>Doses Taken<br>(include dai | Number SA<br>(SAT/F<br>Dos n | Nun<br>Mis: | Adn<br>sub:                         | <b>ninistrat</b> i<br>section.                                   | on Summary                                                 |
| No Data has b<br>Numbe                                                                                     | een entered.<br>er of DOT (DOT/<br>Number of S                                                     | Medica<br>Medica<br>TBI<br>Nu<br>VDOT) Doses<br>SAT (SAT/ESAT<br>SAT (SAT/ESAT<br>I<br>Total Co | tion Administered<br>ation Administration<br>Medication Deliver<br>umber of Targeted<br>Taken (include dai<br>equiv<br>T) Doses Taken (Mo<br>Number of Missed<br>ounted Doses This | Month:<br>on Site:<br>y Type:<br>Doses:<br>alents):<br>onthly):<br>Doses:<br>Month: |                  |                                |                                                               |                              |             | For<br>Adm<br>alwa<br>of th<br>01/0 | the <b>Med</b><br>ninistere<br>ays enter<br>he montl<br>01/2024) | <b>ication<br/>d Month</b> ,<br>the first date<br>h (i.e., |

End of Treatment Dose Counts

#### **Demo Part 5**

Comprehensive TB Treatment Details Tab <u>https://vimeo.com/901264762/546a380149?share=copy</u>

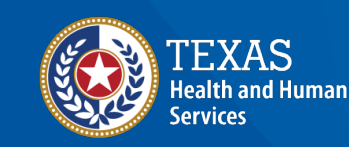

Texas Department of State Health Services

#### Course Number 2, Demonstration Part 5: Comprehensive TB Treatment Details Tab

NEDSS Tuberculosis (TR) Training Course for Public Health Regions and Local Health Departments (R/LHDs) Texas Department of State Health Services

## Review these tabs: TB Disease Only, MDR TB, LTBI Only, and Comprehensive TB Treatment Details

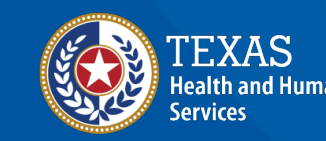

Texas Department of State Health Services

#### **Contact Investigation Tab**

The **Contact Investigation Tab** contains information on the ongoing contact investigation for all suspected and confirmed TB cases and information on contact exposure and evaluation for all named contacts.

| Patient                         | Case Info          | TB History                | Tuberculosis          | TB Disease<br>Only                                           | MDR TB                                                             | LTBI Only        | Comprehensive<br>TB Treatment<br>Details | Contact<br>Investigation | Contact<br>Records | Supplemental<br>Info |
|---------------------------------|--------------------|---------------------------|-----------------------|--------------------------------------------------------------|--------------------------------------------------------------------|------------------|------------------------------------------|--------------------------|--------------------|----------------------|
| Go to: <u>Contact</u>           | Investigation   T  | B Exposure Repe           | eating Block   Hidd   | en questions - Co                                            | ontact Investigati                                                 | on Tab           |                                          |                          |                    |                      |
| Collapse Section                | ons                |                           |                       |                                                              |                                                                    |                  |                                          |                          |                    |                      |
| Contact In     Collapse Subset  | vestigation        |                           |                       |                                                              |                                                                    |                  |                                          |                          |                    | Back to to           |
| Risk Asses                      | sment              |                           |                       |                                                              |                                                                    |                  |                                          |                          |                    |                      |
|                                 |                    | Co                        | ontact Investigation  | on Type:                                                     |                                                                    | ~                |                                          |                          |                    |                      |
|                                 |                    |                           | Is this a sentinel    | event?:                                                      | ~                                                                  |                  |                                          |                          |                    |                      |
|                                 |                    | Infe                      | ectious Period Sta    | art Date:                                                    |                                                                    |                  |                                          |                          |                    |                      |
| For guidance                    | on calculating int | Int<br>fectious period da | ectious Period E      | nd Date:                                                     | herculosis Infect                                                  | ious Period Cale | sulation Sheet                           |                          |                    |                      |
| <ul> <li>Interview D</li> </ul> | etails             | rectious period da        | ites review DOI10     | 1 01111 1 D-425, 10                                          | berculosis intect                                                  |                  | diation Sheet.                           |                          |                    |                      |
|                                 |                    | Pat                       | ient Initial Intervie | ew Date:                                                     |                                                                    |                  |                                          |                          |                    |                      |
|                                 |                    |                           | Patient Intervie      | wed By:                                                      |                                                                    |                  |                                          |                          |                    |                      |
|                                 |                    | Was a seco                | nd interview cond     | lucted?:                                                     | *                                                                  |                  |                                          |                          |                    |                      |
|                                 |                    | Second                    | Interview Perfor      | med By:                                                      |                                                                    |                  |                                          |                          |                    |                      |
| Detient No.                     |                    |                           | Second Intervie       | ew Date:                                                     |                                                                    |                  |                                          |                          |                    |                      |
| El Patient his                  | Conare             | aate Settina Hist         | tory (within past 2   | 2 vears):                                                    | *                                                                  |                  |                                          |                          |                    |                      |
|                                 |                    |                           | Congregate Setti      | ng Type: (Use C<br>Board<br>Colley<br>Dayci<br>Dorm<br>Selec | Ctrl to select mor<br>ding Home<br>ge / University<br>are<br>itory | e than one)      |                                          |                          |                    |                      |
|                                 |                    | Other                     | Congregate Setti      | ng Type:                                                     |                                                                    |                  |                                          |                          |                    |                      |
| REMINDER: S                     | Submit DSHS Fo     | orm 12-12104, Inc         | ident Report Form     | , to Central Office                                          | e (TBEpi@dshs.t                                                    | exas.gov)        |                                          |                          |                    |                      |
|                                 | Has patient tra    | veled while expe          | eriencing TB sym      | ptoms?:                                                      | ~                                                                  |                  |                                          |                          |                    |                      |
|                                 |                    |                           | Transportatio         | n Mode:<br>Selec                                             | Ctrl to select mor                                                 | e than one)      |                                          |                          |                    |                      |
|                                 |                    |                           | Length of Trip        | (hours):                                                     |                                                                    |                  |                                          |                          |                    |                      |
|                                 | Contact Central (  | Office (TBEpi@ds          | hs.texas.gov) if Fli  | ight Investigation                                           | or Travel Restric                                                  | tion Indicated   |                                          |                          |                    |                      |

#### **Contact Investigation Tab**

|                | Patient                            | Case Info            | TB History          | Tuberculosis              | TB Disease Only         | MDR TB                | LTBI Only                       | Comprehensive<br>TB Treatment<br>Details | Contact<br>Investigation | Contact Records                    | Supplemental<br>Info               |
|----------------|------------------------------------|----------------------|---------------------|---------------------------|-------------------------|-----------------------|---------------------------------|------------------------------------------|--------------------------|------------------------------------|------------------------------------|
| [              | Go to: Contact Inv                 | estigation   TB Expo | sure Repeating Blo  | ck   <u>Hidden questi</u> | ons - Contact Investiga | ition Tab             |                                 | -                                        | -                        |                                    |                                    |
|                | Collapse Sections                  |                      |                     |                           |                         |                       |                                 |                                          |                          |                                    |                                    |
|                | Contact Inves                      | stigation            |                     |                           |                         |                       |                                 |                                          |                          |                                    |                                    |
|                | TB Exposure                        | Repeating Block      | :                   |                           |                         |                       |                                 |                                          |                          |                                    |                                    |
|                | Collapse Subsection<br>TB Exposure |                      |                     |                           |                         |                       |                                 |                                          |                          |                                    |                                    |
|                |                                    | (C6                  | Case's Investigatio | on ID Co                  | ntact's Relationship t  | o Source Case Col     | ntact Evaluation<br>prity Level | Date Identif                             | ied As Contact So        | te of Last Exposure t<br>urce Case | o Linked Case In<br>Period End Dat |
|                | No Data h                          |                      | <b>L</b>            |                           |                         |                       |                                 |                                          |                          |                                    |                                    |
|                |                                    | 」 [                  |                     |                           | Sour                    | ce Case's Investiga   | tion ID:                        |                                          |                          |                                    |                                    |
|                |                                    |                      |                     |                           | Source C                | ase's State Case N    | umber:                          |                                          |                          |                                    |                                    |
| The <b>T</b> F | R Exposi                           | ire Rene             | ating <b>B</b>      | ock                       | Other Contact's Re      | lationship to Sourc   | e Case:                         |                                          | ×                        |                                    |                                    |
|                |                                    | are nept             |                     |                           | Priority Le             | vel Of Contact Eva    | luation:                        | ~                                        |                          |                                    |                                    |
| of the         | e Contac                           | t Invest             | igation 1           | lab 🛛                     | D                       | ate identified as a c | contact:                        |                                          |                          |                                    |                                    |
| مالد           |                                    | to ontor             | multiple            | <b>_</b>                  |                         |                       |                                 |                                          |                          |                                    |                                    |
| and            |                                    | to chief             | maniph              | <b>-</b>                  |                         | Exposure Location     | Name                            |                                          |                          |                                    |                                    |
| occur          | rences o                           | of the pe            | erson be            | ing                       |                         |                       |                                 |                                          |                          |                                    |                                    |
|                | namad                              |                      | sta at              |                           |                         | -                     |                                 |                                          |                          |                                    |                                    |
|                | nameu                              | as a cor             | ILACL.              |                           |                         | Exposure              | Length:                         |                                          | <b>`</b>                 |                                    |                                    |
|                |                                    |                      |                     |                           | Date of Last            | Exposure to Linke     | d Case:                         |                                          |                          |                                    |                                    |
|                |                                    |                      |                     |                           | Linked Case I           | fectious Period En    | d Date:                         |                                          |                          |                                    |                                    |
|                |                                    |                      |                     |                           | Linita data             | Contact Evaluated     | for TB:                         |                                          |                          |                                    |                                    |
|                |                                    |                      |                     |                           |                         | Reason Not Eva        | luated:                         |                                          | *                        |                                    |                                    |
|                |                                    |                      |                     |                           | Co                      | ntact's ATS Classif   | ication:                        |                                          |                          | ~                                  |                                    |

#### **Contact Records Tab**

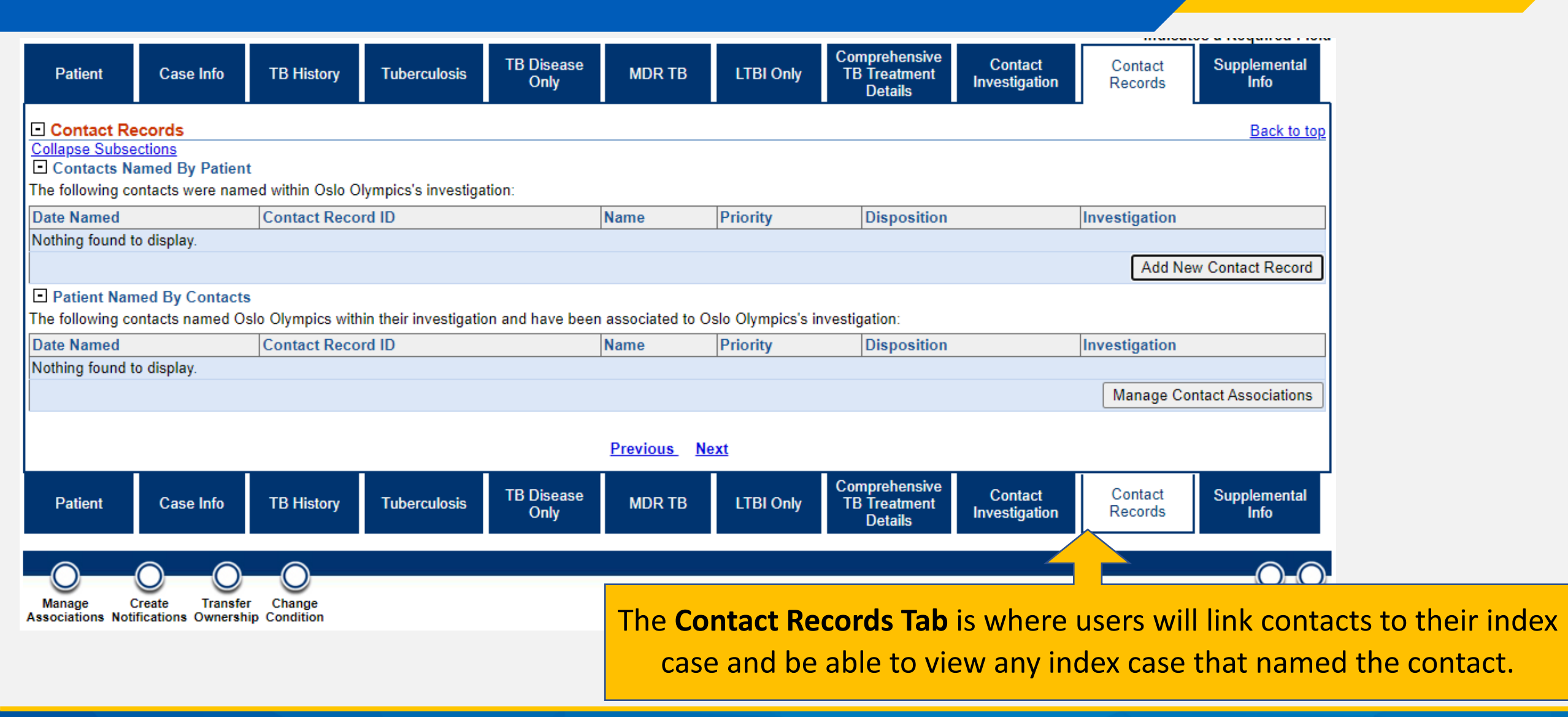

#### **Contact Records Tab**

| Manage (<br>Associations Not                                   | Create Transfer                                          | Change<br>p Condition |                      |                    |                   |              | To work in<br>Records Tab<br>NOT be in   | the <b>Contac</b><br>, users shou<br>Edit Mode | t<br>Id                        | Edh Print                                    |
|----------------------------------------------------------------|----------------------------------------------------------|-----------------------|----------------------|--------------------|-------------------|--------------|------------------------------------------|------------------------------------------------|--------------------------------|----------------------------------------------|
| Oslo Olymp                                                     | ics   Female                                             | 02/25/1952            | (71 Years)           |                    |                   |              |                                          |                                                | tient                          | ID: 24388042                                 |
| Investigation II                                               | D: CAS483805480                                          | )TX01                 |                      | Created: 12/22/2   | 023               |              |                                          |                                                |                                |                                              |
| Investigation S                                                | tatus: Open                                              |                       |                      | Last Updated: 12   | 2/27/2023         |              | By: k                                    | athryn yoo                                     |                                |                                              |
| Investigator:                                                  |                                                          |                       |                      | Case Status: Su    | spect             |              | Notif                                    | ication Status:                                |                                |                                              |
| Patient                                                        | Case Info                                                | TB History            | Tuberculosis         | TB Disease<br>Only | MDR TB            | LTBI Or      | Comprehensive<br>TB Treatment<br>Details | Contact<br>Investigation                       | * Indica<br>Contact<br>Records | tes a Required Field<br>Supplemental<br>Info |
| Contact Re<br>Collapse Subse<br>Contacts N<br>The following co | ecords<br>ections<br>amed By Patient<br>ontacts were nam | ed within Oslo O      | ympics's investig    | ation:             |                   |              |                                          |                                                |                                | Back to top                                  |
| Date Named                                                     |                                                          | Contact Reco          | rd ID                |                    | Name              | Priority     | Disposition                              | In                                             | vestigation                    |                                              |
| Nothing found t                                                | to display.                                              |                       |                      |                    |                   | •            |                                          |                                                | Add No                         | ew Contact Record                            |
| Patient Nan                                                    | ned By Contacts                                          |                       |                      |                    |                   |              |                                          |                                                |                                |                                              |
| The following co                                               | ontacts named Os                                         | lo Olympics with      | in their investigati | ion and have beer  | n associated to ( | Oslo Olympic | s's investigation:                       |                                                |                                |                                              |
| Date Named                                                     |                                                          | Contact Reco          | rd ID                |                    | Name              | Priority     | Disposition                              | In                                             | vestigation                    |                                              |
| Nothing found t                                                | to display.                                              |                       |                      |                    |                   |              |                                          |                                                | Manage Co                      | ontact Associations                          |

#### Supplemental Info Tab

| 0-0-0                                                           | )-0                            |              |                    |              |             |                         |                          |                    |                       |
|-----------------------------------------------------------------|--------------------------------|--------------|--------------------|--------------|-------------|-------------------------|--------------------------|--------------------|-----------------------|
| Manage Create Trans<br>ssociations Notifications Owner          | sfer Change<br>rship Condition |              |                    |              |             |                         |                          |                    | Édit, Print           |
| Oslo Olympics   Femal                                           | le   02/25/1952 (7             | 71 Years)    |                    |              |             |                         |                          | Patient            | ID: 24388042          |
| nvestigation ID: CAS483805                                      | 480TX01                        |              | Created: 12/22/2   | 023          |             | Bj                      | /: kathryn yoo           |                    |                       |
| nvestigation Status: Open                                       |                                |              | Last Updated: 12   | 2/27/2023    |             | Bj                      | /: kathryn yoo           |                    |                       |
| nvestigator:                                                    |                                |              | Case Status: Sus   | spect        |             | N                       | otification Status:      |                    |                       |
|                                                                 |                                |              |                    |              |             | Comprehensiv            | 0                        | * Indica           | ates a Required Field |
| Patient Case Info                                               | TB History                     | Tuberculosis | TB Disease<br>Only | MDR TB       | LTBI Only   | TB Treatment<br>Details | Contact<br>Investigation | Contact<br>Records | Supplemental<br>Info  |
| io to: <u>Associations</u>   <u>Notes a</u>                     | nd Attachments   Hist          | tory         |                    |              |             |                         |                          |                    |                       |
| Collapse Sections                                               |                                |              |                    |              |             |                         |                          |                    |                       |
| <ul> <li>Associations</li> </ul>                                |                                |              |                    |              |             |                         |                          |                    | Back to top           |
| Collapse Subsections <ul> <li>Associated Lab Reports</li> </ul> |                                |              |                    |              |             |                         |                          |                    |                       |
| Date Received                                                   | Reporting Facility/            | Provider     |                    | Date Collect | ed          | Test Results            | Program                  | Area               | Event ID              |
| Nothing found to display.                                       |                                |              |                    |              |             |                         |                          |                    |                       |
|                                                                 | _                              |              |                    |              |             |                         |                          |                    |                       |
| INOTES AND Attachment<br>Collapse Subsections                   | 5                              |              |                    |              |             |                         |                          |                    | <u>P</u>              |
| onapse oubsections                                              |                                |              |                    |              |             |                         |                          |                    | Drint Nata            |
| _                                                               |                                |              |                    |              |             |                         |                          |                    | Print Notes           |
| - Notes                                                         |                                |              |                    |              |             |                         |                          |                    |                       |
| Date Added                                                      |                                |              | Added By           |              |             | Note                    | Pri                      | vate               |                       |
| Nothing found to display.                                       |                                |              |                    |              |             |                         |                          |                    |                       |
|                                                                 |                                |              |                    |              |             |                         |                          |                    |                       |
|                                                                 |                                |              |                    |              |             |                         |                          |                    | Add Notes             |
| <ul> <li>Attachments</li> </ul>                                 |                                |              |                    |              |             |                         |                          |                    |                       |
| Date Added                                                      |                                | Addod By     |                    | E            | lo Namo     |                         | Description              |                    |                       |
| Nothing found to display                                        |                                | Added by     |                    |              |             |                         | Description              |                    |                       |
| rouning found to display.                                       |                                |              |                    |              |             |                         |                          |                    |                       |
|                                                                 |                                |              |                    |              |             |                         |                          |                    | Add Attachment        |
|                                                                 |                                |              |                    |              |             |                         |                          |                    |                       |
| - History                                                       |                                |              |                    |              |             |                         |                          |                    | Back to top           |
| Collapse Subsections Investigation History                      |                                |              |                    |              |             |                         |                          |                    |                       |
| Change Date                                                     | User                           |              | Jurisdiction       |              |             |                         | Case Status              |                    | Version               |
|                                                                 | 0001                           |              |                    |              |             |                         |                          |                    |                       |
| 12/27/2023                                                      | kathryn yoo                    | 1            | Austin HHS Divisio | n (City of ) |             |                         | Suspect                  |                    | 2                     |
| 12/27/2023     Notification History                             | kathryn yoo                    | ,            | Austin HHS Divisio | n (City of ) |             |                         | Suspect                  |                    | 2                     |
| 12/27/2023     Notification History     Status Change Date      | kathryn yoo<br>Date Se         | nt           | Austin HHS Divisio | n (City of ) | Case Status |                         | Suspect<br>Status T      | ype Rec            | 2<br>ipient           |

The Supplemental Info Tab is where users will view associated lab reports, enter notes and attachments, and track the investigation and notification history.

To work in the Supplemental Info Tab, users should *NOT* be in Edit Mode.

## **Demo Part 6**

Contact Investigation, Contact Records, and Supplemental Info Tabs <a href="https://vimeo.com/901264769/53abd671e0?share=copy">https://vimeo.com/901264769/53abd671e0?share=copy</a>

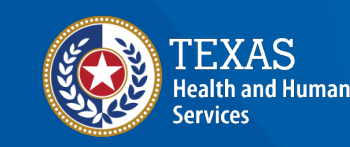

Texas Department of State Health Services

### Course Number 2, Demonstration Part 6: Contact Investigation, Contact Records, and Supplemental Info Tabs

NEDSE Tuberculosis (TB) Training Course for Public Health Regions and Local Health Departments (R/LHDs) Texas Department of State Health Services

## Review these tabs: Contact Investigation, and Contact Records, and Supplemental Info

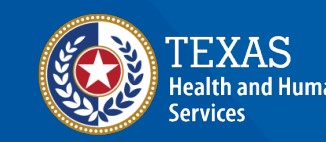

Texas Department of State Health Services

## Questions?

#### **Course Assessment Link**

# Click or copy this URL for the assessment questions (users must score 100%):

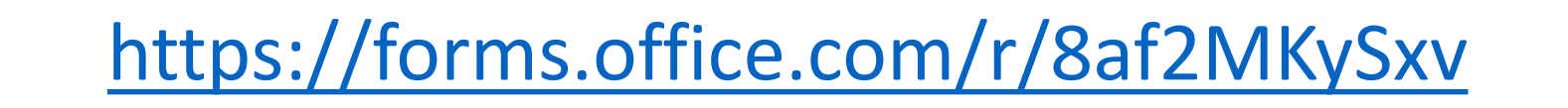

## End of NEDSS TB Training, Course 2